# LAPORAN TUGAS BESAR BASIS DATA I

### SISTEM INFORMASI PERMINTAAN BARANG

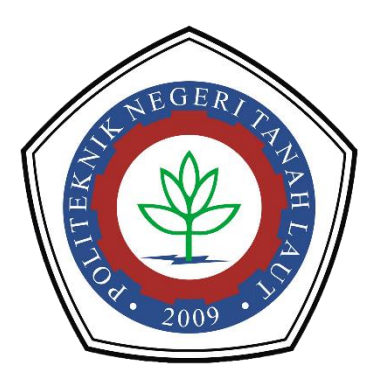

Oleh: Mariana A1317041

PROGRAM STUDI TEKNIK INNFORMATIKA POLITEKNIK NEGERI TANAH LAUT PELAIHARI 2018

#### KATA PENGANTAR

Puji syukur penulis panjatkan kepada Tuhan Yang Maha Esa, karena berkat rahmat dan hidayah-Nya penulis dapat menyelesaikan laporan praktikum ini. Yang mana laporan ini adalah tugas besar untuk mata kuliah basis data 1. Laporan ini merupakan hasil dari tugas praktikum bagi para mahasiswa, untuk mempelajari dan memahami perancangan untuk membangun suatu sistem informasi. Penulisan laporan ini bertujuan untuk menumbuhkan proses belajar mandiri kepada mahasiswa, agar kreativitas dan penguasaan materi kuliah dapat optimal sesuai dengan yang diharapkan.

Laporan ini disusun sebagai syarat UAS Praktikum mata kuliah Basis Data 1. Semoga laporan ini dapat bermanfaat dan senantiasa menjadi pembelajaran untuk meraih prestasi yang gemilang. Kritik dan saran dari dosen pengajar mata kuliah dan juga bagi semua pembaca, sangat penulis harapkan untuk perbaikan dan penyempurnaan dalam pembelajaran pada masa mendatang. Karena penulis sadra masih banyakkekurangan ang ada pada laporan ini.

> Pelaihari, 2018 Penulis,

> > Mariana A1317041

### **DAFTAR ISI**

| KATA PENGANTARii                      |
|---------------------------------------|
| DAFTAR ISIiii                         |
| BAB 1 1                               |
| PENDAHULUAN1                          |
| 1.1. Latar Belakang 1                 |
| BAB 2                                 |
| LANDASAN TEORI                        |
| 2.1 Pengertian Basis Data             |
| 2.2 DBMS                              |
| 2.3 SQL                               |
| 2.4 Entity Relationship Diagram (ERD) |
| 2.4.1. Simbol-simbol ERD              |
| 2.4.2. Derajat relasi                 |
| 2.4.3. Kardinalitas                   |
| 2.5 Conceptual Data Model (CDM)       |
| 2.5.1. Simbol-simbol CDM9             |
| 2.5.2. Aturan-aturan CDM10            |
| 2.6 Physical Data Model (PDM) 12      |
| 2.6.1. Simbol-simbol PDM 12           |
| BAB 3                                 |
| PEMBAHASAN 13                         |
| 3.1 Studi Kasus                       |
| 3.2 Studi Kasus ERD 15                |
| 3.2.1. Definisi Entitas dan Atribut15 |
| 3.2.2. Definisi Relasi17              |
| 3.2.3. Diagram ER 19                  |
| 3.3 Studi Kasus CDM 20                |
| 3.4 Studi Kasus PDM 21                |
| BAB 4 22                              |
| PHPMYADMIN                            |

| 4.1 | Penge                                  | rtian PHPMyAdmin                     |    |
|-----|----------------------------------------|--------------------------------------|----|
| 4.2 | Membuat database dari Mysql PHPMyAdmin |                                      |    |
| 4.3 | Impor                                  | t database dari tools power designer |    |
|     | 4.3.1                                  | Membuat CDM                          |    |
|     | 4.3.2                                  | Generate dari CDM ke PDM             | 41 |
|     | 4.3.3                                  | Generate Database dari hasil PDM     |    |
| 4.4 | Impor                                  | t dan export csv data                |    |
|     | 4.4.1                                  | Import data CSV                      |    |
|     | 4.4.2                                  | Export database ke CSV               |    |

# BAB 1 PENDAHULUAN

#### 1.1. Latar Belakang

MySQL merupakan *software database open source* yang popular di dunia, dimana saat ini digunakan lebih dari 100 juta pengguna diseluruh dunia. Dengan kehandalan, kecepatan dan kemudahan penggunaannya, MySQL menjadi pilihan utama bagi banyak pengembang *software* dan aplikasi baik di *platform* web maupun *desktop*. Pengguna MySQL tidak hanya sebatas pengguna perseorangan maupun perusahaan kecil, namun perusahaan seperti Yahoo!, Alcalter-Lucent, Google, Nokia, Youtube, Wordpress dan Facebook juga merupakan pengguna MySQL.

MySQL pertama kali dibuat dan dikembangkan di Swedia, yaitu oleh David Axmark, Allan Larson dan Michael "Monty" Widenius. Mereka mengembangkan MySQL sejak tahun 1980-an. Saat ini versi MySQL yang sudah stabil mencapai versi 5x dan sedang dikembangkan versi 6x. untuk lebih lengkapnya dapat dilihat di situs resmi MySQL.

# BAB 2 LANDASAN TEORI

#### 2.1 Pengertian Basis Data

Sistem basis data adalah sistem terkomputerisasi yang tujuan utamanya adalah memelihara data yang sudah diolah atau informasi dan membuat informasi tersedia saat dibutuhkan. Pada intinya basis data adalah media untuk menyimpan data agar dapat diakses dengan mudah dan cepat. Kasus ini menggunakan basis data relasional yang diimplementasikan dengan tabel-tabel yang saling memiliki relasi.

Sistem informasi tidak dapat dipisahkan dengan kebutuhan akan basis data apapun bentuknya, entah berupa *file* teks ataupun *Database Management System* (DBMS). Kebutuhan basis data dalam sistem informasi meliputi memasukkan, menyimpan, dan mengambil data, serta membuat laporan berdasarkan data yang telah disimpan.

Tujuan dari dibuatnya tabel-tabel dikasus ini adalah untuk menyimpan data ke dalam tabel-tabel agar mudah diakses. Oleh karena itu, untuk merancang tabel-tabel yang akan dibuat maka dibutuhkan pola pikir penyimpanan data nantinya jika dalam bentuk baris-baris data (*record*) dimana setiap baris terdiri dari beberapa kolom.

#### 2.2 DBMS

DBMS (*Database Management System*) atau dalam bahasa Indonesia sering disebut sebagai Sistem Manajemen Basis Data adalah suatu sistem aplikasi yang digunakan untuk menyimpan, mengelola, dan menampilkan data. Suatu sistem aplikasi disebut DBMS jika memenuhi persyaratan minimal sebagai berikut.

- a. Menyediakan fasilitas untuk mengelola akses data
- b. Mampu menangani integritas data
- c. Mampu menangani akses data
- d. Mampu menangani backup data

Karena pentingnya data bagi suatu organisasi/perusahaan, maka hampir sebagian besar perusahaan memanfaatkan DBMS dalam mengelola data yang mereka miliki. Pengelolaan DBMS sendiri biasanya ditangani oleh tenaga ahli yang spesialis mengenai DBMS yang disebut sebagai DBA (*Database Administrator*).

DBMS sudah mulai berkembang sejak tahun 1960an. Kemudian sekitar tahun 1970an mulai berkembang teknologi *Relational DBMS* yaitu DBMS berbasis relasional model. Relasional model pertama kali dikembangkan oleh Edgar J. Codd pada tahun 1970. Secara sederhana relasional model dapat dipahami sebagai suatu model yang memandang data sebagai sekumpulan tabel yang saling terkait. Hampir semua DBMS komersial dan *open source* saat ini berbasis *Relational DBMS* atau RDBMS.

Pada tahun 1980an mulai berkembang *Object Oriented DBMS* (OODBMS). OODBMS berkembang seiring dengan perkembangan teknologi pemrograman berorientasi objek. Saat ini OODBMS juga cukup berkembang namun belum dapat menggeser kepopuleran RDBMS.

Berikut ini adalah 4 (empat) macam DBMS versi komersial yang paling banyak digunakan didunia saat ini, yaitu.

- a. Oracle
- b. Microsoft SQL Server
- c. IBM DB2
- d. Microsoft Access

Sedangkan DBMS versi *open source* yang cukup berkembang dan paling banyak digunakan saat ini adalah sebagai berikut.

- a. MySQL
- b. PostgreSQL
- c. Firebird
- d. SQLite

Hampir semua DBMS mengadopsi SQL sebagai bahasa untuk mengelola data pada DBMS.

### 2.3 SQL

SQL (*Structured Query Language*) adalah bahasa yang digunakan untuk mengelola data pada RDBMS. SQL awalnya dikembangkan berdasarkan teori aljabar relasional dan kalkulus. SQL mulai berkembang pada tahun 1970an. SQL mulai digunakan sebagai standar yang resmi pada tahun 1986 oleh ANSI (*American National Standards Institute*) dan pada tahun 1987 oleh ISO (*International Organization for Standarization*) dan disebut sebagai SQL-86. Pada perkembangannya, SQL beberapa kali dilakukan revisi. Berikut ini sejarah perkembangan SQL sampai saat ini.

- 1) Tahun 1986, SQL-86
- 2) Tahun 1989, SQL-89
- 3) Tahun 1992, SQL-92
- 4) Tahun 1999, SQL:1999
- 5) Tahun 2003, SQL:2003
- 6) Tahun 2006, SQL:2006
- 7) Tahun 2008, SQL:2008
- 8) Tahun 2011, SQL:2011

Meskipun SQL diadopsi dan diacu sebagai bahasa standar oleh hampir sebagai besar RDBMS yang beredar saat ini, tetapi tidak semua standar yang tercantum SQL diimplementasikan oleh seluruh DBMS tersebut. Sehingga kadang-kadang ada perbedaan perilaku (hasil yang ditampilkan) oleh DBMS yang berbeda padahal *query* yang dimasukkan sama.

#### 2.4 Entity Relationship Diagram (ERD)

Entity Relationship Diagram (*ERD*) adalah suatu model jaringan yang menggunakan susunan data yang disimpan dalam sistem secara abstrak. *Entity Relationship Diagram* merupakan model jaringan yang menekankan pada struktur dan hubungan antardata. *Entity Relationship Diagram* juga memperlihatkan hubungan antardata *store* pada *Data Flow Diagram*. *Entity Relationship Diagram* atau lebih dikenal dengan *E-R* adalah notasi grafik dari sebuah model data atau sebuah model jaringan yang menjelaskan tentang data yang disimpan (*storage* data) dalam sistem secara abstrak. *Entity Relationship Diagram* tidak menyatakan

bagaimana memanfaatkan data, membuat data, mengubah data dan menghapus data.

*Entity Relationship Diagram* (ERD) dikembangkan berdasarkan teori himpunan dalam bidang matematika. ERD digunakan untuk pemodelan basis data relasional. Sehingga jika penyimpanan basis data menggunakan OODBMS maka perancangan basis data tidak perlu menggunakan ERD. ERD memiliki beberapa aliran notasi seperti notasi Chen (dikembangkan oleh Peter Chen), Barker(dikembangkan oleh Richard Barker, Ian Palmer, Harry Ellis), notasi Crow's Foot dan beberapa notasi lain. Namun yang banyak digunakan adalah notasi dari Chen. Berikut simbol-simbol yang digunakan pada ERD dengan notasi Chen:

#### 2.4.1. Simbol-simbol ERD

| Tabal 1  | 1 Simbol | aimhal   | Entity | Dalationa | hin T | Jingrom |
|----------|----------|----------|--------|-----------|-------|---------|
| Tabel 1. |          | -5111001 | Linuty | Relations | mp L  | nagram  |

| Nama simbol             | Simbol               | Deskripsi                                                                                                    |
|-------------------------|----------------------|----------------------------------------------------------------------------------------------------|
| Entitas /<br>entity     | Nama entitas         | Entitas merupakan data inti yang akan<br>disimpan; bakal table pada basis data;<br>benda yang memiliki data dan harus<br>disimpan datanya agar dapat diakses<br>oleh aplikasi computer; penamaan<br>entitas biasanya lebih ke kata benda<br>dan belum merupakan nama tabel.                                 |
| Atribut                 | nama_atribut         | Field atau kolom data yang butuh disimpan dalam suatu entitas.                                                                                                    |
| Atribut kunci<br>primer | nama_kunci<br>primer | Field atau kolom data yang butuh<br>disimpan dalam suatu entitas dan<br>digunakan sebagai kunci akses record<br>yang diinginkan; biasanya berupa id;<br>kunci primer dapat lebih dari satu<br>kolom, asalkan kombinasi dari<br>beberapa kolom tersebut dapat bersifat<br>unik (berbeda tanpa ada yang sama) |

| Atribut multi<br>nilai /<br>multivalue | nama_atribut    | Field atau kolom data yang butuh<br>disimpan dalam suatu entitas yang<br>dapat memiliki nilai lebih dari satu.<br>Misalnya riwayat pendidikan, nomer<br>handphone, email dan lain sebagainya.                                                                                                    |
|----------------------------------------|-----------------|----------------------------------------------------------------------------------------------------|
| Relasi                                 | nama_<br>relasi | Relasi yang menghubungkan antar<br>entitas; biasanya diawali dengan kata<br>kerja                                                                                                    |
| Asosiasi /<br>association              |                 | Penghubung antara relasi dan antitas di<br>mana kedua ujungnya memiliki<br>multiplicity kemungkinan jumlah<br>pemakaian.<br>Kemungkinan jumlah maksimum<br>keterhubungan antara entitas satu<br>dengan entitas yang lain disebut<br>dengan kardinalitas. Misalkan ada<br>kardinalitas 1 ke N atau sering disebut<br>dengan one to many menghubungkan<br>entitas A dengan entitas B. |

#### 2.4.2. Derajat relasi

Menunjukan banyaknya himpunan entitas yang saling berelasi. ERD biasanya memiliki hubungan binary (satu relasi menghubungkan dua buah entitas). Beberapa metode perancangan ERD menoleransi hubungan relasi ternary (satu relasi menghubungkan tiga buah relasi) atau N-ary (satu relasi menghubungkan banyak entitas), tapi banyak metode perancangan ERD yang tidak mengizinkan hubungan ternary atau N-ary. Berikut adalah contoh bentuk hubungan relasi dalam ERD.

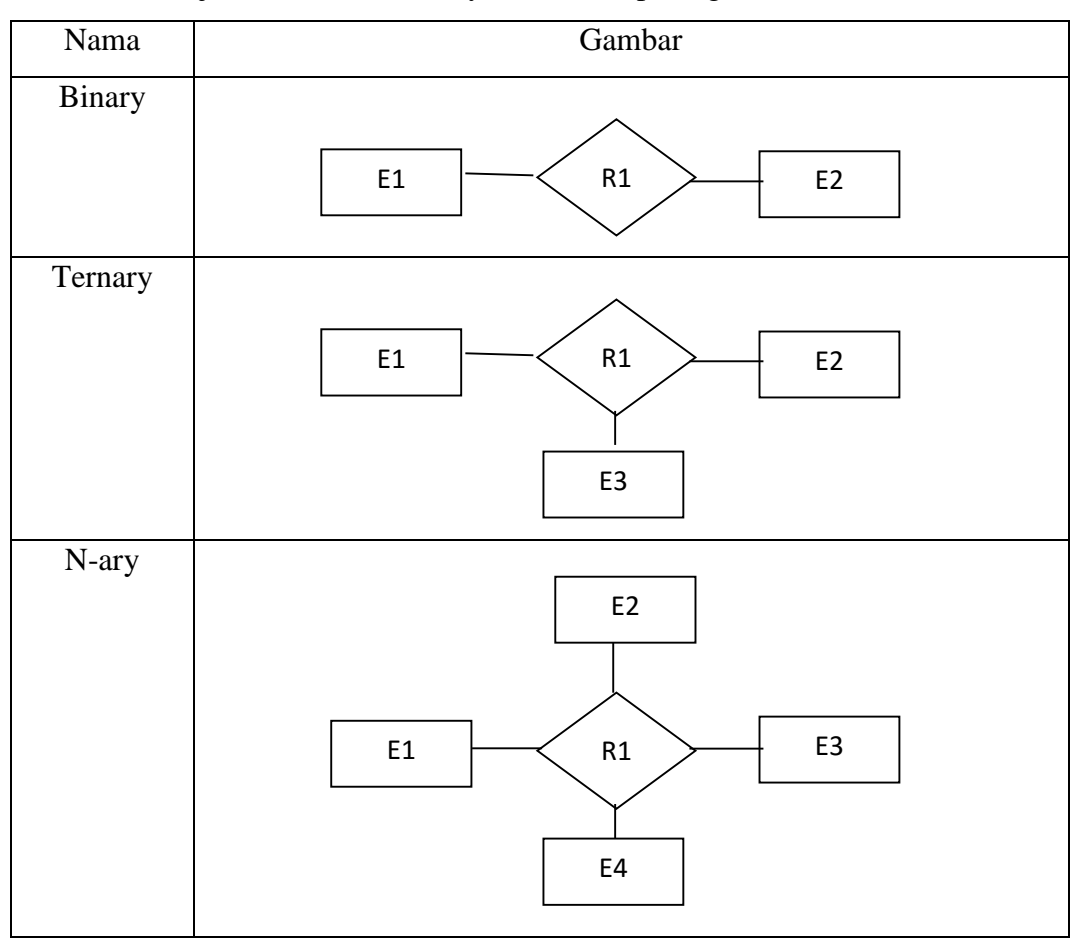

Tabel 2.1 Derajat relasi dalam Entity Relationship Diagram

#### 2.4.3. Kardinalitas

*Relationship* mempunyai tiga tipe kardinalitas yang mana tiap tipe menunjukkan jumlah *record* dari setiap tabel yang direlasikan ke *record* pada tabel lain. Ketiga tipe tersebut adalah sebagai berikut :

1. Hubungan satu ke satu (One to one relationship)

Hubungan antara file pertama dan file kedua berbanding satu. Dalam hubungan ini, tiap *record* dalam tabel A hanya memiliki satu *record* yang cocok dalam tabel B dan tiap *record* dalam tabel B hanya memiliki satu *record* dalam tabel A. Logika penalaran matematika dari *one to one relationship* adalah pemetaan dengan "perkawanan satu-satu" atau sering disebut dengan korespondensi satu-satu. Contoh *One to one relationship* adalah satu pasien mempunyai satu tempat tidur.

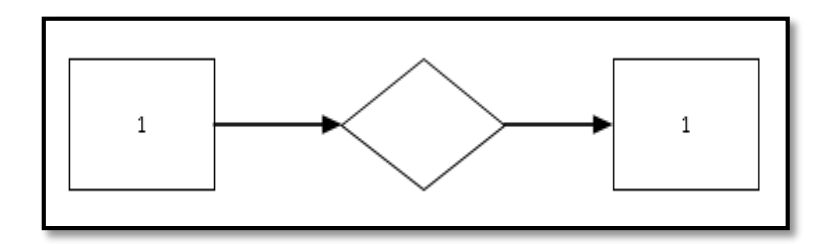

Gambar 2.1 One to one relationship

#### 2. Hubungan satu ke banyak (One to many relationship)

Hubungan antara file pertama dengan file kedua adalah satu berbanding banyak. Dalam hubungan ini tiap *record* dalam tabel A memiliki beberapa *record* yang cocok dalam tabel B. Logika penalaran matematika dari *one to many relationship* adalah "Perkawanan satu ke banyak". Contoh *One to many relationship* adalah satu dosen mengajar banyak mata kuliah.

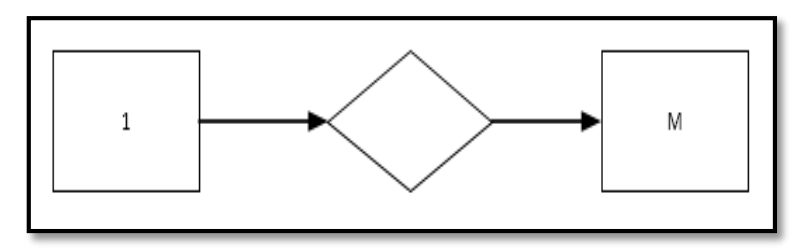

Gambar 2.2 One to many relationship

#### 3. Hubungan banyak ke banyak (Many to many relationship)

Hubungan antara file pertama dengan file kedua adalah banyak berbanding banyak. Dalam hubungan ini tiap *record* dalam tabel A memiliki beberapa *record* yang cocok dalam tabel B dan tiap *record* dalam tabel B hanya memiliki satu *record* yang cocok dalam tabel A. Logika penalaran matematika dari *many to many relationship* adalah pemetaan "Perkawanan banyak ke banyak". Contoh *many to many relationship* adalah banyak mahasiswa memiliki banyak mata kuliah dan banyak mata kuliah memiliki banyak mahasiswa. Hubungan *many to many* tidak dapat diimplementasikan ke dalam *database* relationship sehingga hubungan ini harus dipecah menjadi hubungan *one to many*.

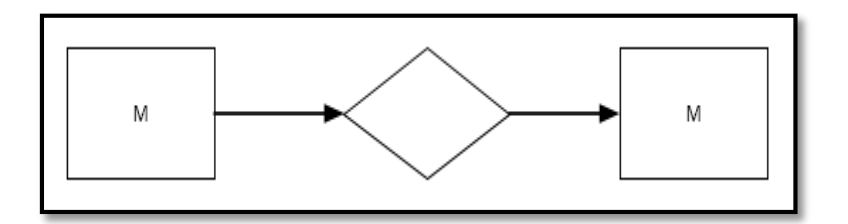

Gambar 2.3 Many to Many relationship

### 2.5 Conceptual Data Model (CDM)

Conceptual Data Model(CDM) atau model konsep data merupakan konsep yang berkaitan dengan pandamgan pemakai terhadap data yang disimpan dalam basis data. CDM dibuat sudah dalam bentuk tabel-tabel tanpa tipe data yang menggambarkan relasi antar tabel untuk keperluan implementasi ke basis data. CDM merupakan hasil penjabaran lebih lanjut dari ERD. Ada aturan-aturan yang harus diikuti dalam melakukan konversi ERD menjadi CDM.

| Simbol        | Deskripsi                            |  |
|---------------|--------------------------------------|--|
| Entitas/Tabel | Entitas atau tabel yang menyimpan    |  |
| nama_tabel    | data dalam basis data.               |  |
|               |                                      |  |
|               |                                      |  |
|               |                                      |  |
| Relasi        | Relasi antar tabel yang terdiri atas |  |
| 1*            | nama relasi dan multiplicity         |  |
| nama relasi   |                                      |  |
| 1*            |                                      |  |
|               |                                      |  |
|               |                                      |  |

#### 2.5.1. Simbol-simbol CDM

### 2.5.2. Aturan-aturan CDM

| ERD                                    | CDM                                                                                                    |
|----------------------------------------|----------------------------------------------------------------------------------------------------|
| Petugas<br>entitas                     | Petugas         PK       username         password         nama         no_petugas         hak_akses                                                                                                  |
|                                        | Menjadi sebuah tabel tersendiri                                                                                                    |
| pengarang<br>atribut <i>multivalue</i> | PengarangPKid_pustakaPKpengarangII                                                                                                    |
|                                        | 1*<br>Menjadi sebuah tabel tersendiri<br>dengan kunci primer ( <i>primary</i><br><i>key</i> ) adalah kunci primer pada<br>entitas dan memiliki atribut<br>dengan nama seperti pada atribut<br>entitas |
|                                        | Relasi       PK     id_E1       PK     id_E2                                                                                                    |

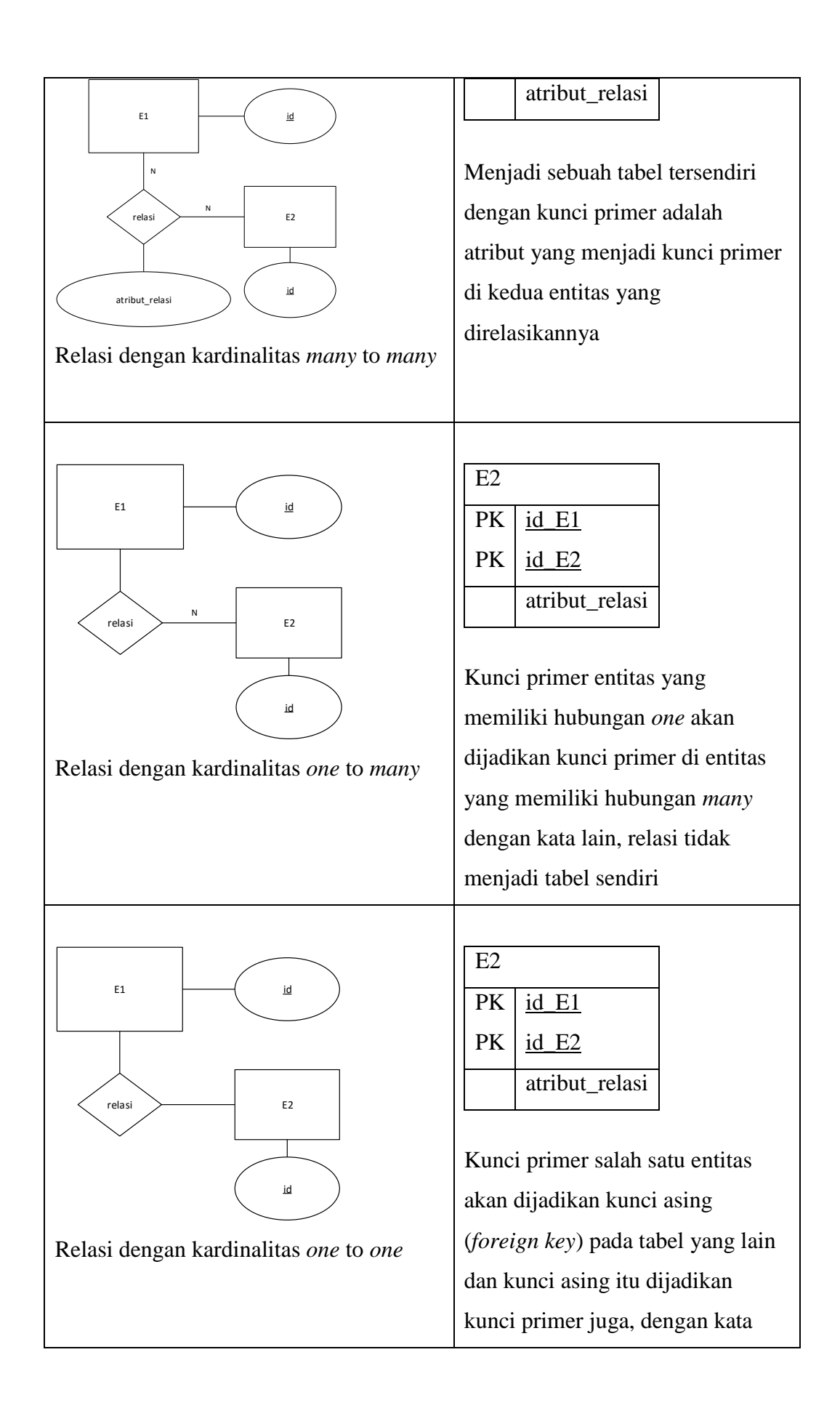

| lain, relasi tidak menjadi tabel |
|----------------------------------|
| sendiri.                         |

#### 2.6 Physical Data Model (PDM)

*Physical Data Model* (PDM) atau Model relasional adalah model yang menggunakan sejumlah tabel untuk menggambarkan data serta hubungan antara data. Setiap tabel mempunyai sejumlah kolom dimana setiap kolom memiliki nama yang unik beserta tipe datanya. PDM merupakan konsep yang menerangkan detail dari bagaimana data disimpan di dalam basis data. PDM sudah merupakan bentuk fisik perancangan basis data yang sudah siap diimplementasikan ke dalam DBMS sehingga nama tabel juga sudah merupakan nama asli tabel yang akan diimplementasikan ke dalam DBMS.

#### 2.6.1. Simbol-simbol PDM

Berikut adalah simbol-simbol yang ada pada PDM:

| Simbol                       | Deskripsi                            |
|------------------------------|--------------------------------------|
| Tabel                        | Tabel yang menyimpan data dalam      |
|                              | basis data                           |
| nama_tabel                   |                                      |
| Relasi                       | Relasi antar tabel yang terdiri dari |
| $id_{tbl1} = id_{fk_{tbl2}}$ | persamaan antara primary key         |
|                              | (kunci primer) tabel yang diacu      |
|                              | dengan kunci yang menjadi            |
|                              | referensi acuan di tabel lain.       |

### BAB 3

#### PEMBAHASAN

#### 3.1 Studi Kasus

Dalam modul ini akan membahas sebuah studi kasus tentang Sistem Informasi Permintaan Barang di Gudang dalam suatu perusahaan.

1. Deskripsi

Sistem Informasi Permintaan Barang merupakan suatu sistem informasi untuk melakukan proses permintaan barang di gudang suatu perusahaan. Yang meliputi permintaan barang oleh mandor, yang diproses oleh kepala gudang kemudian akan diterima oleh mandor yang meminta.

2. Aturan

Aturan yang harus diatasi dalam sistem informasi yang akan dimodelkan ini adalah sebagai berikut:

- a. Permintaan yang dilakukan mandor dengan menulis pada bon permintaan.
- b. Setiap mandor dapat menulis pada bon permintaan dalam satu waktu yang sama dan boleh lebih dari satu barang.
- c. Satu barang akan disimpan sebagai satu data dengan id yang unik.
- d. Pada bon\_permintaan terdapat keterangan digunakannya dari barang yang diminta.
- 3. Analisa

Permintaan barang pada suatu perusahaan meliputi fungsi-fungsi sebagai berikut:

- a. Validasi users
  - Login
  - Logout
- Mengelola data users yang memiliki hak akses untuk mengelola data users, meliputi:
  - Menambah data users baru
  - Mengubah data users
  - Mencari data users
  - Melihat data users

- Menghapus data users
- c. Mengelola data bon\_permintaan, meliputi:
  - Menambah data bon\_permintaan
  - Mengubah data bon\_ permintaan
  - Mencari data bon\_permintaan
  - Melihat data bon\_permintaan
  - Menghapus data bon\_permintaan
- d. Mengelola data barang, meliputi:
  - Menambah data barang.
  - Mengubah data barang.
  - Mencari data barang.
  - Melihat data barang
  - Menghapus data barang
- e. Mengelola data kelompok
  - Menambah data kelompok
  - Mengubah data kelompok
  - Mencari data kelompok
  - Melihat data kelompok
  - Menghapus data kelompok
- f. Mengelola data nomor\_akun
  - Menambah data nomor\_akun
  - Merubah data nomor\_akun
  - Mencari data nomor\_akun
  - Melihat data nomor\_akun
  - Menghapus nomor\_akun
- g. Mengelola data pegawai
  - Menambah data pegawai
  - Mengubah data pegawai
  - Mencari data pegawai
  - Melihat data pegawai
  - Menghapus data pegawai

### 3.2 Studi Kasus ERD

Studi kasus untuk membuat ERD menggunakan sistem informasi permintaan barang dengan deskripsi seperti pada subbab sebelumnya.

| No. | Entitas           | Atribut                                       |
|-----|-------------------|-----------------------------------------------|
| 1.  | users             | username                                      |
|     | entitas yang      | atribut untuk melakukan proses login          |
|     | menyimpan data    | password                                      |
|     | users yang berhak | merupakan kata sandi dari masing-masing       |
|     | login ke aplikasi | users untuk login pada sistem                 |
|     | untuk mengelola   | hak_akses                                     |
|     | data              | atribut untuk mengetahui hak akses users      |
|     |                   | yang berhak mengelola data pada sistem atau   |
|     |                   | tidak (biasanya disebut sebagai               |
|     |                   | admin/administrator/yang mengurusi            |
|     |                   | administrasi)                                 |
|     |                   |                                               |
| 2.  | pegawai           | id_ pegawai                                   |
|     | entitas yang      | merupakan suatu atribut yang menjadi          |
|     | menyimpan data    | identitas pegawai                             |
|     | mandor            | nama_ pegawai                                 |
|     |                   | merupakan atribut dari nama pegawai           |
|     |                   | alamat                                        |
|     |                   | atribut alamat pegawai                        |
|     |                   | no_telp                                       |
|     |                   | atribut nomer telepon pegawai                 |
| 3.  | jabatan           | kode_jab                                      |
|     | entitas yang      | merupakan atribut yang menjadi identitas dari |
|     | menyimpan data    | jabatan.                                      |
|     | jabatan           | jabatan                                       |
|     |                   | merupakan atribut keterangan jabatan          |
| 4.  | barang            | kode_barang                                   |

3.2.1. Definisi Entitas dan Atribut

|    | entitas yang      | merupakan suatu atribut untuk menjadi            |
|----|-------------------|--------------------------------------------------|
|    | menyimpan data-   | identitas dari barang                            |
|    | data barang       | nama_barang                                      |
|    |                   | merupakan atribut nama barang                    |
|    |                   | satuan                                           |
|    |                   | merupakan atribut satuan dari barang.            |
|    |                   | stok                                             |
|    |                   | merupakan atribut untuk keterangan stok          |
|    |                   | barang.                                          |
| 5. | kelompok          | kode_kel                                         |
|    | entitas yang      | merupakan suatu atribut untuk menjadi            |
|    | menyimpan data    | identitas dari kelompok                          |
|    | kelompok barang   | kelompok                                         |
|    |                   | Merupakan suatu atribut untuk mneyimpan          |
|    |                   | keterangan dari kelompok                         |
| 6. | nomor_akun        | no_akun                                          |
|    | entitas yang      | atribut yang menjadi identitas dari              |
|    | menyimpan detail  | nomor_akun                                       |
|    | dari penggunaan   | deskripsi                                        |
|    | barangomor akun   | atribut yang menjadi keterangan dari masing-     |
|    |                   | masing nomor akun                                |
| 7. | bon_permintaan    | id_bon                                           |
|    | entitas yang      | atribut yang menjadi identitas dari              |
|    | menyimpan         | bon_permintaan                                   |
|    | permintaan barang | id_ pegawai                                      |
|    | dari mandor       | atribut foreign key dari tabel pegawai           |
|    |                   | kode_barang                                      |
|    |                   | atribut foreign key dari tabel barang            |
|    |                   | no_akun                                          |
|    |                   | atribut <i>foreign key</i> dari tabel nomor_akun |
|    |                   | tgl_minta                                        |

|  | atribut tanggal permintaan                   |
|--|----------------------------------------------|
|  | jumlah_barang                                |
|  | atribut dari jumlah barang yang akan diminta |
|  | keterangan                                   |
|  | Atribut dari keterangan digunakannya bahan,  |
|  | dari bon_permintaan                          |
|  | status                                       |
|  | merupakan atribut dari status bon_permintaan |

### 3.2.2. Definisi Relasi

| No. | Relasi          | Atribut                                 |
|-----|-----------------|-----------------------------------------|
| 1.  | mengelola dalam | Merupakan relasi antara entitas pegawai |
|     | bon_permintaan  | dan entitas bon_permintaan dimana       |
|     |                 | mengelola memiliki makna bahwa          |
|     |                 | bon_permintaan dikelola oleh pegawai    |
|     |                 | yang disimpan pada entitas              |
|     |                 | bon_permintaan.                         |
|     |                 |                                         |
|     |                 | Kardinalitas antara entitas pegawai dan |
|     |                 | entitas bon_permintaan adalah one to    |
|     |                 | many karena seorang pegawai dapat       |
|     |                 | terlibat dengan banyak bon_permintaan.  |
| 2.  | mempunyai dalam | Merupakan relasi antara barang dengan   |
|     | bon_permintaan  | bon_permintaan. Dimana maksud dari      |
|     |                 | mempunyai pada bon_permintaan adalah    |
|     |                 | bon_permintaan dimiliki oleh barang     |
|     |                 | yang disimpan pada entitas              |
|     |                 | bon_permintaan.                         |
|     |                 |                                         |
|     |                 | Kardinalitas dari barang dengan         |
|     |                 | bon_permintaan adalah one to many       |

|    |                       | karena suatu barang dapat terlibat dengan |
|----|-----------------------|-------------------------------------------|
|    |                       | banyak bon_permintaan.                    |
| 3. | memiliki dalam        | Merupakan relasi antara nomor_akun        |
|    | bon_permintaan        | dengan bon_permintaan. Dimana maksud      |
|    |                       | dari memiliki pada bon_permintaan         |
|    |                       | adalah bon_permintaan dimiliki oleh       |
|    |                       | nomor_akun yang disimpan pada entitas     |
|    |                       | bon_permintaan.                           |
|    |                       |                                           |
|    |                       | Kardinalitas dari nomor_akun dengan       |
|    |                       | bon_permintaan adalah one to many         |
|    |                       | karena suatu nomor_akun dapat terlibat    |
|    |                       | dengan banyak bon_permintaan.             |
| 4. | mempunyai dalam       | Merupakan relasi antara pegawai dengan    |
|    | jabatan               | jabatan. Dimana maksud dari mempunyai     |
|    |                       | pada jabatan adalah pegawai mempunyai     |
|    |                       | jabatan yang disimpan pada entitas        |
|    |                       | pegawai.                                  |
|    |                       |                                           |
|    |                       | Kardinalitas dari pegawai dengan jabatan  |
|    |                       | adalah many to one karena banyak          |
|    |                       | pegawai dapat terlibat dengan satu        |
|    |                       | jabatan.                                  |
| 5. | terdapat dalam barang | Merupakan relasi antara kelompok          |
|    |                       | dengan pegawai. Dimana maksud dari        |
|    |                       | terdapat pada barang adalah kelompok      |
|    |                       | mempunyai barang-barang yang disimpan     |
|    |                       | pada entitas barang.                      |
|    |                       |                                           |
|    |                       | Kardinalitas dari barang dengan           |
|    |                       | kelompok adalah many to one karena        |
| 1  | 1                     |                                           |

|  | banyak barang dapat terlibat dengan satu |
|--|------------------------------------------|
|  | kelompok.                                |

# 3.2.3. Diagram ER

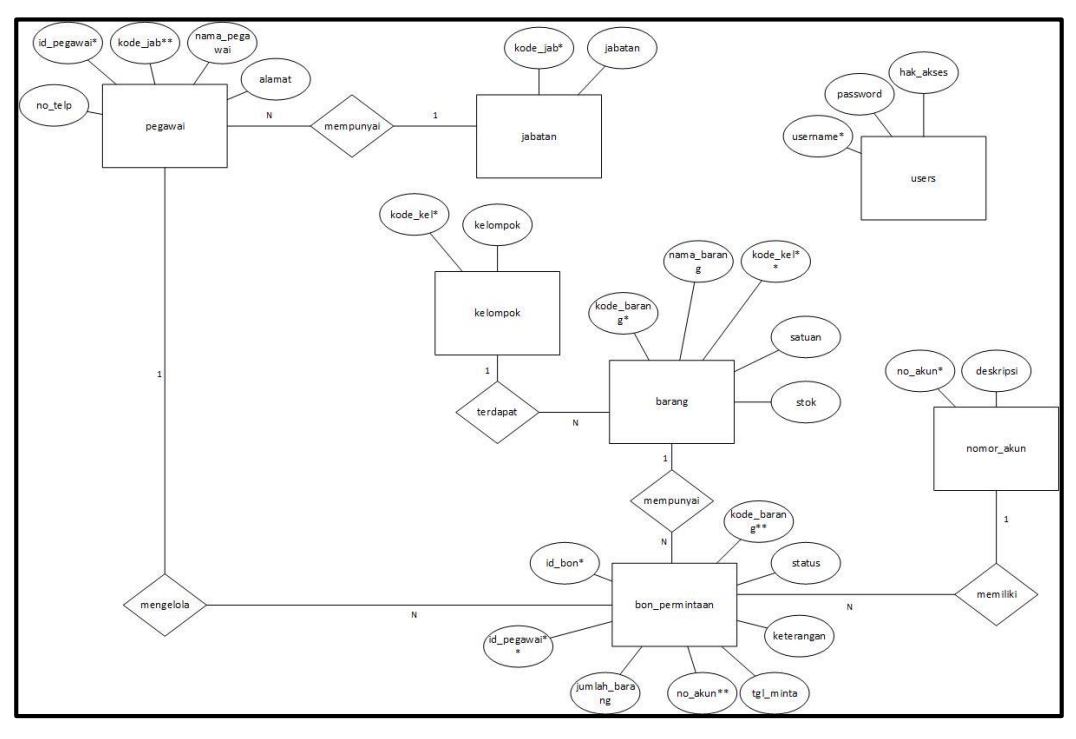

### 3.3 Studi Kasus CDM

Berikut adalah CDM dari studi kasus Sistem Informasi Permintaan Barang pada studi kasus sebelumnya.

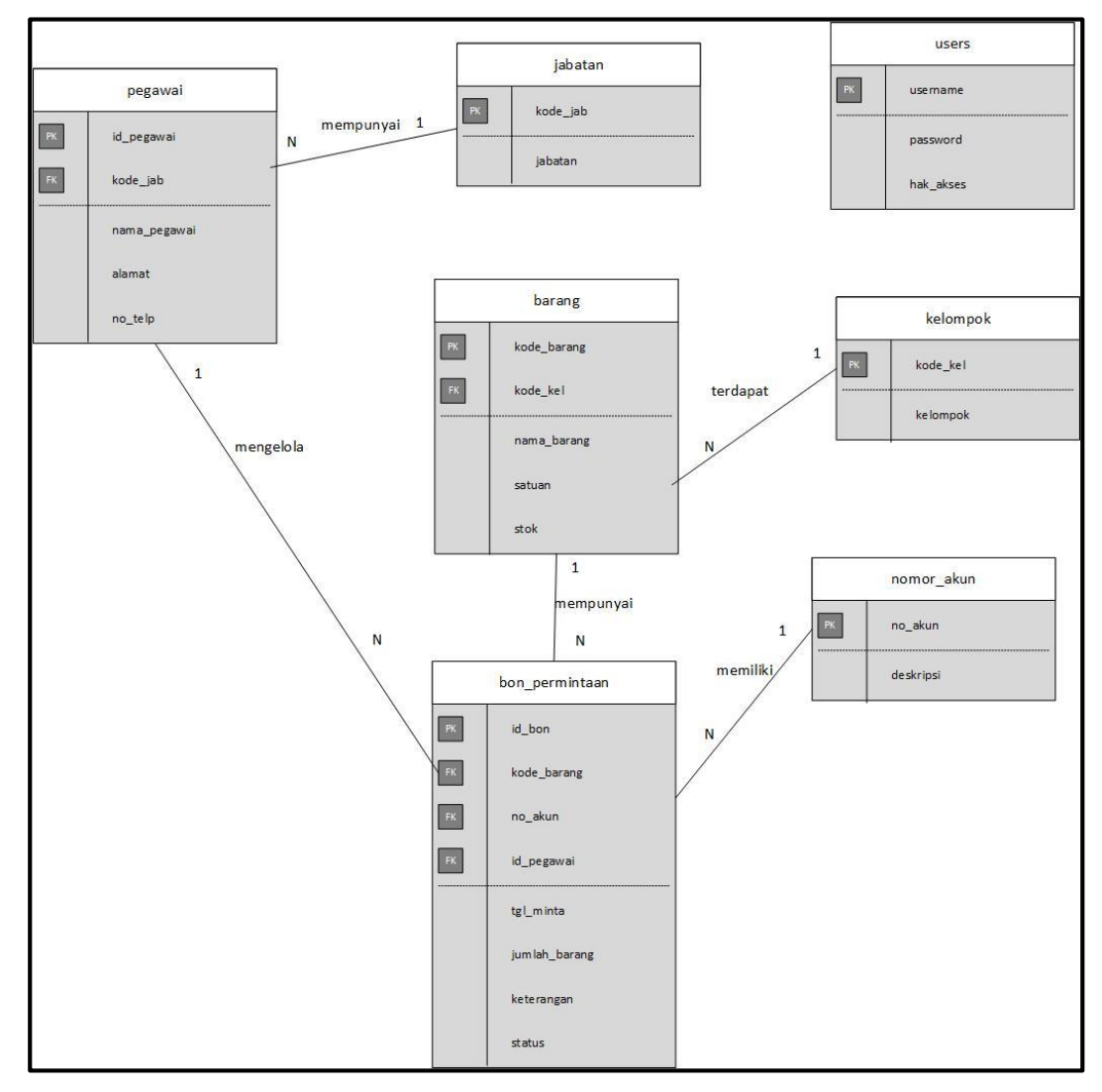

### 3.4 Studi Kasus PDM

Berikut adalah PDM dari studi kasus Sistem Informasi Permintaan Barang seperti pada kasus bab sebelumnya.

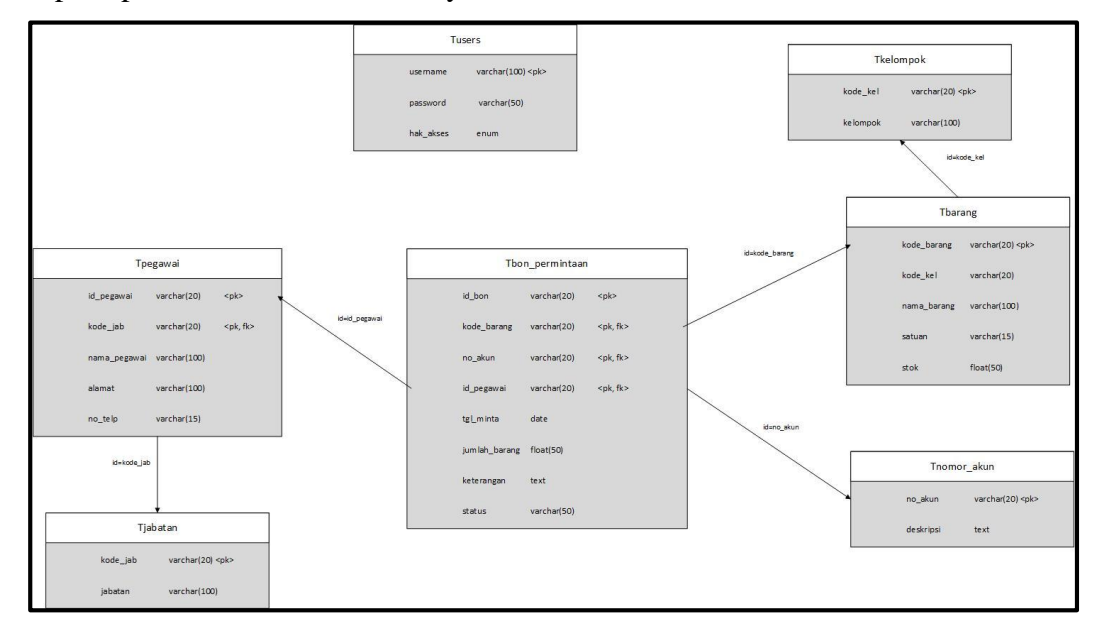

# BAB 4 PHPMYADMIN

### 4.1 Pengertian PHPMyAdmin

PHPmyadmin adalah script website berbasis PHP yang berfungsi untuk memanajemen database Mysql. PHPmyadmin dimulai perkembangan nya oleh Tobias Ratchiller pada sekitar tahun 1998 kemudian dilanjutkan oleh penerus lainnya.

Adapun fitur-fitur PHPmyadmin yaitu:

- 1. Melihat dan menghapus databases, tables, views, columns dan indexes.
- 2. Menampilkan multi results melalui stored procedures or queries
- 3. Menciptakan, copy, menghapus, me-rename dan merubah databases, tables, columns dan indexes.
- 4. Maintenance server, databases dan tables, berdasarkan konfirgurasi server
- 5. Menjalankan, edit dan mem-bookmark perintah SQL.
- 6. Me-load file text kedalam tabel.
- 7. Membuat dan membaca dump tabel.
- 8. Export data ke berbagai jenis format seperti *CSV*, *XML*, *PDF*, *ISO/IEC OpenDocument* Text dan Spreadsheet, Microsoft Word 2000, and LATEX formats.
- 9. Import data dan struktur *MySQL*.
- 10. Memanajemen multiple servers.
- 11. Memanajemen MySQL users dan perijinan.
- 12. Mengecek integritas tabel MyISAM.
- 13. Menciptakan layout grafik database dalam bentuk PDF.
- 14. Melakukan pencarian secara global pada database.
- 15. Mendukung tipe tabel InnoDB dan foreign keys.

### 4.2 Membuat database dari Mysql PHPMyAdmin

Berikut adalah cara mengakses PHPMyAdmin:

### 1. Mengaktifkan Apache dan MySQL pada Aplikasi Xampp

| 🔀 XAMPP (                                                                                                    | Control Panel                                                                                                    | v3.2.1 [Compile                                                                                                    | ed: May 7th 2013 ]                                                                                                    |                                                                                                    |                         |        | -    |         | ×      |  |  |
|----------------------------------------------------------------------------------------------------|----------------------------------------------------------------------------------------------------|----------------------------------------------------------------------------------------------------|----------------------------------------------------------------------------------------------------|----------------------------------------------------------------------------------------------------|-------------------------|--------|------|---------|--------|--|--|
| 8                                                                                                    | XAI                                                                                                    | MPP Cont                                                                                                    | rol Panel v3                                                                                                    | .2.1                                                                                                    |                         |        |      | Je Co   | onfig  |  |  |
| Service                                                                                                    | Module                                                                                                    | PID(s)                                                                                                    | Port(s)                                                                                                    | Actions                                                                                                   |                         |        |      | Netstat |        |  |  |
|                                                                                                    | Apache                                                                                                    | 5692<br>5592                                                                                                    | 80, 443                                                                                                    | Stop                                                                                                    | Admin                   | Config | Logs | 🗾 S     | hell   |  |  |
|                                                                                                    | MySQL                                                                                                    | 1664                                                                                                    | 3306                                                                                                    | Stop                                                                                                    | Admin                   | Config | Logs | E Ex    | plorer |  |  |
|                                                                                                    | FileZilla                                                                                                    |                                                                                                    |                                                                                                    | Start                                                                                                    | Admin                   | Config | Logs | 🦻 Sei   | rvices |  |  |
|                                                                                                    | Mercury                                                                                                    |                                                                                                    |                                                                                                    | Start                                                                                                    | Admin                   | Config | Logs | 0 H     | lelp   |  |  |
|                                                                                                    | Tomcat                                                                                                    |                                                                                                    |                                                                                                    | Start                                                                                                    | Admin                   | Config | Logs |         | Quit   |  |  |
| 3:57:20 PN<br>3:57:20 PN<br>3:57:20 PN<br>3:57:20 PN<br>3:57:20 PN<br>3:57:20 PN<br>3:57:20 PN<br>3:57:20 PN<br>3:57:21 PN | 1 [main]<br>1 [Apache]<br>1 [Apache]<br>1 [mysql]<br>1 [main]<br>1 [main]<br>1 [main]<br>1 [main]<br>1 [Apache]<br>1 [mysql] | Initializing Mo<br>XAMPP Apac<br>XAMPP Apac<br>XAMPP MyS(<br>Enabling auto<br>Enabling auto<br>Starting Chec<br>Control Panel<br>Autostart abo<br>Autostart abo | dules<br>he is already runn<br>he is already runn<br>L is already runn<br>start for module "/<br>start for module "l<br>k-Timer<br>Ready<br>rted: Apache is al<br>rted: MySQL is al | ting on port i<br>ting on port i<br>ting on port i<br>Apache"<br>MySQL"<br>Iready runnir<br>Iready runnir | 80<br>443<br>3306<br>19 |        |      |         | ~      |  |  |

2. Mengetikan source kode untuk masuk ke PHPMyAdmin melalui penjelajah browser. Dengan *Source kode* <u>http://localhost/phpmyadmin</u>

| A localhost / 127.0.0.1   phpMyAd 🗙 🗧       |                                                                                                    |     |
|---------------------------------------------|----------------------------------------------------------------------------------------------------|-----|
| ↔ ∀ ↔                                       | 🛈 localhost/phpmyadmin/#PMAURL-0ändex.php?db=&table=&server=1&traget=&token= ♥ ✿ 🔍 🔍 Search                                                                                                    | Ξ   |
| php <mark>MyAdmin</mark><br>☆ ⊌ 0 0 ¢       | - Cleares 127001 77001 77001 77001 77001 7700 7800 78                                                                                                    | ~ ^ |
| Recent Favorites                            | General Settings Database server                                                                                                    | l   |
| ● db_permintaan<br>● information_schema     | Server connection collation ⊕: utf8mb4_general_ci     ✓     Server type: MySQL     Server type: MySQL     Se |     |
| mysql     penerimaan     performance schema | Appearance Settings    Protocol version: 10  User ront@locahost  Server charset. UTF 3 Unicode (utf8)                                                                                                    |     |
| phpmyadmin     siswa                        | Canguage 9: English     V     Mich sonver                                                                                                    |     |
| test<br>⊛∟@ webauth                         | • Font size: 82% ⊻      More settings     More settings     VVED SetVet     • Apachez 4.10 (Win32) OpenSSU/10.11 PHIP5.6.3     • Database clerit version: Ibmysql - mysqlnd 5.0 11-dar-     20120503 - Sid: 1573ea5dd5538761406a8022a4b8a374418b240e     S     • PHP extension: mysqli ④                                                                                                    |     |
|                                             | phpMyAdmin<br>• Version information: 4.2.11<br>• Decumentation<br>• Wiki<br>• Official Homepage<br>• Contribute<br>• Get support<br>• List of changes                                                                                                    | v   |

3. Buat database, tulis nama database dan jumlah kolomnya(atribut), kemudian klik go.

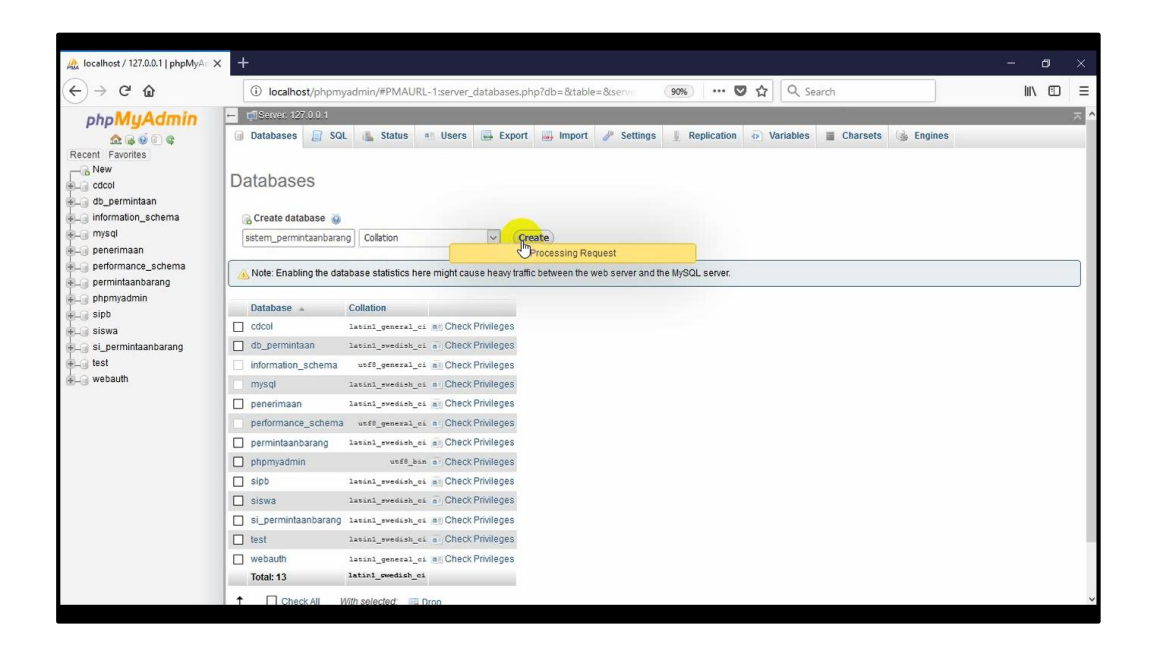

4. Buat table, keudian isi berapa banyak kolom yang diperlukan sesuai banyaknya tribute dari entitas pada ERD.

| A localhost / 127.0.0.1 / sistem_p | ρ× + - σ                                                                                                    |            |
|------------------------------------|----------------------------------------------------------------------------------------------------|------------|
| ← → ♂ ŵ                            | 🛈 localhost/phpmyadmin/#PMAURL-2:db_structure.php?db=sistem_permintaan:                                                                                                    | ≡ כ        |
| ★ C                                | localhost/phpmyadmin/#PMAURL-2:db_structure.php?db=sistem_permintant     for the second of the second of the | ) = Kinger |
|                                    |                                                                                                    |            |

| - useaue    | e 127.0.0.1 | > 🗊 Databa | se: sister | n_permints | anbarang s 🚮  | Table: users |        |                   |              |      |          |             |                                       |
|-------------|-------------|------------|------------|------------|---------------|--------------|--------|-------------------|--------------|------|----------|-------------|---------------------------------------|
| Browse      | s 🕅 Str     | ructure    | SQL        | Searc      | ch 📑 Insert   | Export       | 🖾 Impo | ort el Privileges | 🥓 Operations | ۲    | Tracking | 36 Triggers | 1 1 1 1 1 1 1 1 1 1 1 1 1 1 1 1 1 1 1 |
| Table name: | users       |            |            |            | Add           | 1 column(    | (S) GO |                   |              |      |          |             |                                       |
|             |             |            |            |            |               |              |        |                   | Structure    | 0    |          |             |                                       |
| Name        |             | Туре 😡     |            | Length     | Nalues 😡      | Default 😡    |        | Collation         | Attributes   | Null | Index    |             | A_I Comme                             |
| T           |             | INT        |            |            |               | None         | ~      | ~                 | ~            |      |          | ~           |                                       |
| C           | olumn       | INT        | •          |            |               | None         | ~      | <b></b>           | ~            |      |          | ~           |                                       |
|             |             | INT        |            | 1          |               | None         | ~      | <b></b>           | v            |      |          | ~           |                                       |
| Table comm  | onte        |            |            |            | Storago Engin | col          | lation |                   |              |      |          |             |                                       |
|             | LIII.J.     |            |            | _          | InnoDB        |              |        | ~                 |              |      |          |             |                                       |
| PARTITION d | lefinition: | 9          |            |            |               |              |        |                   |              |      |          |             |                                       |
|             |             |            |            |            |               |              |        |                   |              |      |          |             |                                       |
|             |             |            |            | 412        |               |              |        |                   |              |      |          |             |                                       |
|             |             |            |            |            |               |              |        |                   |              |      |          |             |                                       |
|             |             |            |            |            |               |              |        |                   |              |      |          |             |                                       |

5. Tulis nama-nama atributnya serta tentukan type data dan length.

Pilih type data dari setiap atribut.

\_

| 🎄 localhost / 127.0.0.1 / si_permin 🗙 | +              |            |                        |        |           |              |                |              |           |           |             |          |          |             |           |     |     |        |
|---------------------------------------|----------------|------------|------------------------|--------|-----------|--------------|----------------|--------------|-----------|-----------|-------------|----------|----------|-------------|-----------|-----|-----|--------|
| (←) → C' @                            | (i) localh     | nost/phpm  | nyadmin/#PN            | /AURL  | -3:tbl_cr | eate.php?db  | =si_permintaan | barang&      | 90%       |           | ♥☆ ○        | , Search | 1        |             |           | hr  |     | Ξ      |
| php <mark>MyAdmin</mark>              | ← 👩Server: 1   | 27.0.0.1 » | 🗊 Dalabase:            | si_pem | nintaanba | rang 5 🎆 Tab | le: users      |              |           |           |             |          |          |             |           |     |     | ~      |
| Recent Favorites                      | Browse         | Struc      | cture 📔 S              | QL     | Searc     | h ∄i Inse    | rt 📑 Export    | Imp          | ort 🖭 P   | rivileges | JP Operatio | 15 💽     | Tracking | 36 Trigger: | 5         |     |     |        |
| New<br>Color                          | Table name:    | users      |                        |        |           | Add          | 1 column(      | 5) <b>GO</b> |           |           | Struc       | ture 😡   |          |             |           |     |     |        |
| + db_permintaan                       | Name           | T          | ype 🧕                  |        | Length    | Values 🧿     | Default 😣      |              | Collation |           | Attributes  | Nu       | ll Index |             | A_I Comme | nts |     | MIME t |
| + mysql                               | username       |            | INT                    | ~      |           |              | None           | ~            |           | ~         |             |          | ]        | ~           |           |     |     |        |
| performance_schema                    |                |            | INT<br>VARCHAR         |        |           |              | None           | ~            |           | ×         |             | v [      | ]        | ~           |           |     |     |        |
| + sipb                                |                |            | DATE                   |        |           |              | None           | ~            |           | v         |             | × [      | ]        | ~           |           |     |     |        |
| + j si_permintaanbarang               | Table commen   | ts:        | Numeric                |        |           | Storage Eng  | ine: 👩 Coll    | ation:       |           |           |             |          |          |             |           |     |     |        |
| +                                     |                |            | MEDIUMIN               | т      |           | InnoDB       | v              |              |           | ~         |             |          |          |             |           |     |     |        |
|                                       | PARTITION defi | nition: 😣  | BIGINT                 |        |           |              |                |              |           |           |             |          |          |             |           |     |     |        |
|                                       |                |            | -<br>DECIMAL           |        |           |              |                |              |           |           |             |          |          |             |           |     |     |        |
|                                       |                |            | FLOAT<br>DOUBLE        |        |           |              |                |              |           |           |             |          |          |             |           |     | Sav | /e     |
|                                       | -              |            | REAL                   |        | 100       |              |                |              |           |           |             |          |          |             |           |     |     | -      |
|                                       |                |            | BIT<br>BOOLEAN         |        |           |              |                |              |           |           |             |          |          |             |           |     |     |        |
|                                       |                |            | SERIAL<br>Date and tim | ie     | ~         |              |                |              |           |           |             |          |          |             |           |     |     |        |
| 4                                     |                |            |                        |        |           |              |                |              |           |           |             |          |          |             |           |     |     | 2      |

- Untuk menentukan bahwa atribut itu primary key dengan cara klik panah pada tabel index kemudian pilih primary. Jika atributnya merupakan foreign key maka pilih "index". Lalu klik save.

| C' û iocalhost/php<br>MUAdmin<br>A i i i i i i i i i i i i i i i i i i i                                                                                                    | Derived min/#PMAURL-<br>Derived Sole Supermin<br>ructure Sole Sole<br>Varchar Varchar | 3:tbl_create.php?db=<br>inteenbereng = Table<br>, Search             | si_permintaanbara<br>users<br>column(s) (<br>Default @ | Import a<br>Go<br>Collation | 9% ··· V     | P Operations           | Tracking %                                                                                                    | © Triggers   |   |
|----------------------------------------------------------------------------------------------------|---------------------------------------------------------------------------------------|----------------------------------------------------------------------|--------------------------------------------------------|-----------------------------|--------------|------------------------|----------------------------------------------------------------------------------------------------|--------------|---|
| MyAdmin     Second 20 001     Second 20 001 | S Database st permin<br>ructure SQL                                                   | Inteanberang : Table<br>Search 34 Insert<br>Add 1<br>Length/Values 3 | USER<br>Export<br>column(s) (<br>Default @             | Import Collation            | Privileges a | P Operations           | <ul> <li>Tracking %</li> <li>Yes</li> </ul>                                                                                                    | 5 Triggers   |   |
| A Software Period Control Control Contro Control Control Control Control Control Control Control Control  | Type 🕑<br>VARCHAR                                                                     | Search ≩i Insert<br>Add I<br>LengthValues ⊚                          | column(s) (                                            | Import a                    | Privileges   | P Operations Structure | <ul> <li>Tracking %</li> <li>Provide the second second se</li></ul> | \$ Triggers  |   |
| Favorites<br>ew Table name: users<br>icol<br>permintaan<br>formation_schema<br>/sql<br>username                                                                                                    | Type 🕢<br>VARCHAR 🗸                                                                   | Add I                                                                | column(s) (<br>Default )                               | Go<br>Collation             |              | Structure              | 9                                                                                                    |              |   |
| lormation_schema                                                                                                    | Type 🕑<br>VARCHAR 🗸                                                                   | Length/Values 🧕                                                      | Default 🧕                                              | Collation                   |              | Structure              | 9                                                                                                    |              |   |
| armintaan Name                                                                                                    | Type 🕢<br>VARCHAR                                                                     | Length/Values 🧕                                                      | Default 😡                                              | Collation                   |              |                        |                                                                                                    |              |   |
| username                                                                                                    | VARCHAR                                                                               |                                                                      |                                                        |                             |              | Attributes             | Null Index                                                                                                    | A_I Comments |   |
| 0.00                                                                                                    |                                                                                       | 100                                                                  | None                                                   |                             |              | ~                      | □                                                                                                    |              | _ |
| ce_schema password                                                                                                    | VARCHAR                                                                               | 50                                                                   | None                                                   | ~                           | ~            | ~                      | PRIMARY                                                                                                    |              |   |
| hak_akses                                                                                                    | ENUM                                                                                  | nin', 'kepala_gudang'                                                | None                                                   | ~                           | ~            | ~                      | UNIQUE<br>INDEX                                                                                                    |              |   |
| rang                                                                                                    |                                                                                       | Edit ENUWSET values                                                  |                                                        |                             |              |                        | FULLTEXT                                                                                                    |              |   |
| Table comments:                                                                                                    |                                                                                       | Storage Engin                                                        | e: 🕡 Collation                                         | :                           |              |                        |                                                                                                    |              |   |
|                                                                                                    |                                                                                       | InnoDB                                                               | ×                                                      |                             | ~            |                        |                                                                                                    |              |   |
| PARTITION definition:                                                                                                    | 9                                                                                     |                                                                      |                                                        |                             |              |                        |                                                                                                    |              |   |
|                                                                                                    |                                                                                       |                                                                      |                                                        |                             |              |                        |                                                                                                    |              |   |
|                                                                                                    |                                                                                       |                                                                      |                                                        |                             |              |                        |                                                                                                    |              |   |
|                                                                                                    |                                                                                       |                                                                      |                                                        |                             |              |                        |                                                                                                    |              | S |
| UIDEU <u>4-27_230</u>                                                                                                    |                                                                                       |                                                                      |                                                        |                             |              |                        |                                                                                                    |              |   |
|                                                                                                    |                                                                                       |                                                                      |                                                        |                             |              |                        |                                                                                                    |              |   |
|                                                                                                    |                                                                                       |                                                                      |                                                        |                             |              |                        |                                                                                                    |              |   |
|                                                                                                    |                                                                                       |                                                                      |                                                        |                             |              |                        |                                                                                                    |              |   |

6. Hasil dari tabel yang sudah dibuat.

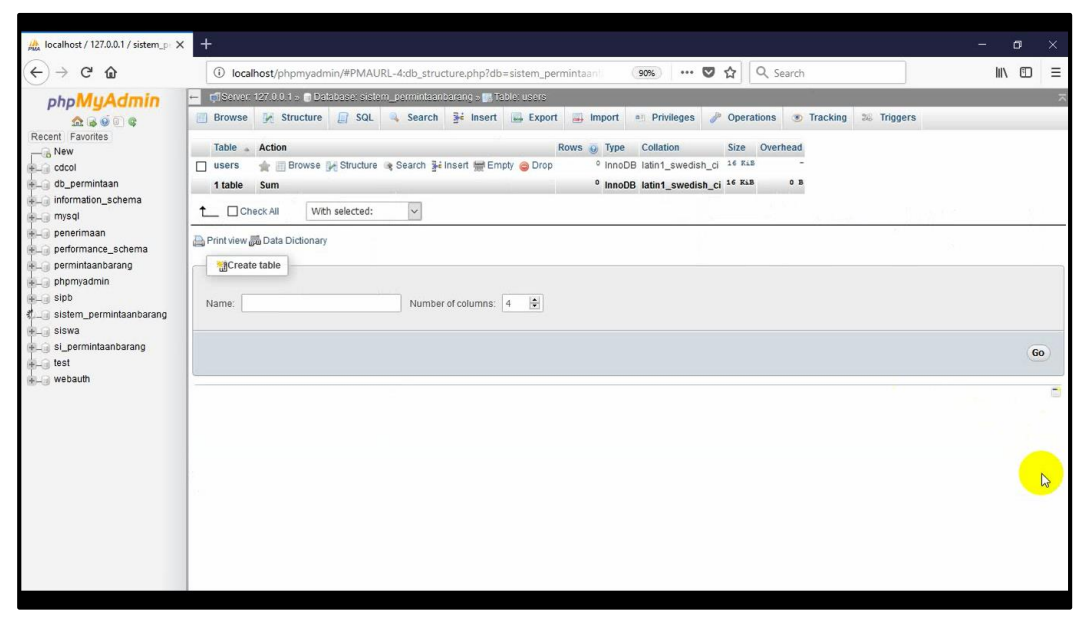

- Dan ini adalah 7 tabel yang sudah saya buat.

| Iocalhost / 127.0.0.1 / sistem_p                                                                                                    | < +                                                                                                    |                                                                                                    |                                                                                                    |                                                                                                    |                                                                                                    |                                                                                                    |                                                          |                   |             | - (  | 3  |   |
|----------------------------------------------------------------------------------------------------|----------------------------------------------------------------------------------------------------|----------------------------------------------------------------------------------------------------|----------------------------------------------------------------------------------------------------|----------------------------------------------------------------------------------------------------|----------------------------------------------------------------------------------------------------|----------------------------------------------------------------------------------------------------|----------------------------------------------------------|-------------------|-------------|------|----|---|
| ← → ℃ ŵ                                                                                                    | i localhost/                                                                                              | hpmyadmin/#PMAURL-16:c                                                                                                    | b_structure.php?db                                                                                                    | =sistem_permintaa                                                                                                    | (90%)                                                                                              | ◙ ☆                                                                                                    | Q Sear                                                   | ch                |             | lii\ |    | Ξ |
| PhpMyAdmin                                                                                                    | Browse 127.0.     Browse      Table      barang     bon_permintaa     jabatan     kelompok     nomor_akun | 1 • Disbuse sidem perm       Structure     SQL     SQ       Action <ul> <li>Browse</li> <li>Structure</li> <li>Browse</li> <li>Structure</li> <li>Browse</li> <li>Structure</li> <li>Browse</li> <li>Structure</li> <li>Browse</li> <li>Structure</li> <li>Browse</li> <li>Structure</li> <li>Browse</li> <li>Structure</li> <li>Browse</li> <li>Structure</li> <li>Structure</li> <li>Browse</li> <li>Structure</li> <li>Structure<th>inteancereng s Tab<br/>arch Fé Insert<br/>&amp; Search Fé Insert<br/>&amp; Search Fé Insert<br/>&amp; Search Fé Insert<br/>&amp; Search Fé Insert<br/>&amp; Search Fé Insert<br/>&amp; Search Fé Insert</th><th>Le bou_recommiser<br/>Export in Imp<br/>Rom<br/>Empty in Drop<br/>Empty in Drop<br/>Empty in Drop<br/>Empty in Drop<br/>Empty in Drop<br/>Empty in Drop<br/>Empty in Drop</th><th>oort • Privil<br/>vs • Type<br/>• InnoD8<br/>• InnoD8<br/>• InnoD8<br/>• InnoD8<br/>• InnoD8<br/>• InnoD8</th><th>eges Pope<br/>Collation<br/>latin1_swedish_<br/>latin1_swedish_<br/>latin1_swedish_<br/>latin1_swedish_<br/>latin1_swedish_</th><th>Size<br/>Ci 02 KiB<br/>Ci 02 KiB<br/>Ci 16 KiB<br/>Ci 16 KiB</th><th>Tracking Overhead</th><th>38 Triggers</th><th></th><th></th><th>ж</th></li></ul> | inteancereng s Tab<br>arch Fé Insert<br>& Search Fé Insert<br>& Search Fé Insert<br>& Search Fé Insert<br>& Search Fé Insert<br>& Search Fé Insert<br>& Search Fé Insert                                                                                                    | Le bou_recommiser<br>Export in Imp<br>Rom<br>Empty in Drop<br>Empty in Drop<br>Empty in Drop<br>Empty in Drop<br>Empty in Drop<br>Empty in Drop<br>Empty in Drop | oort • Privil<br>vs • Type<br>• InnoD8<br>• InnoD8<br>• InnoD8<br>• InnoD8<br>• InnoD8<br>• InnoD8 | eges Pope<br>Collation<br>latin1_swedish_<br>latin1_swedish_<br>latin1_swedish_<br>latin1_swedish_<br>latin1_swedish_ | Size<br>Ci 02 KiB<br>Ci 02 KiB<br>Ci 16 KiB<br>Ci 16 KiB | Tracking Overhead | 38 Triggers |      |    | ж |
| e permintanbarang<br>permintanbarang<br>sipb<br>sistem_permintanbarang<br>sistem_a<br>sitewa<br>sitewa<br>s | pegawai users 7 tables  Check All Print view @ Data Create table Name:                                    | Browse & Structure<br>Browse & Structure<br>Sum<br>With selected:                                                                                                    | Search Seinch Seinsert  Search Seinsert  Search Search Se | ₩ Empty @ Drop<br>₩ Empty @ Drop                                                                                                    | <ul> <li>InnoDB</li> <li>InnoDB</li> <li>InnoDB</li> <li>InnoDB</li> </ul>                         | latin1_swedish_<br>latin1_swedish_<br>latin1_swedish_                                                                 | Ci 32 K18<br>Ci 16 K18<br>Ci 160 K18                     | 0.5               |             |      |    |   |
|                                                                                                    |                                                                                                    |                                                                                                    |                                                                                                    |                                                                                                    |                                                                                                    |                                                                                                    |                                                          |                   |             |      | 60 | 0 |

7. Untuk memudahkan dalam penginputan data, maka perlu direlasikan tabeltabel yang saling berhubungan. Dengan cara klik "designer".

| 🛕 localhost / 127.0.0.1 / sistem_p 🗙                                                                                            | +                                                                                                    |                                                                                                    |                                                                                                    |                                                                                                    | - ø ×    |
|----------------------------------------------------------------------------------------------------|----------------------------------------------------------------------------------------------------|----------------------------------------------------------------------------------------------------|----------------------------------------------------------------------------------------------------|----------------------------------------------------------------------------------------------------|----------|
| (←) → ♂ ŵ                                                                                                    | localhost/pl                                                                                                    | iyadmin/#PMAURL-17:db_structure.php?db=sistem_perminta                                                                                                    | an (90%) ···· 🛡 ☆                                                                                                    | Q Search                                                                                                    |          |
| phpMyAdmin                                                                                                    | - Disever 127.0.0<br>Control Control Con | Detabases statem_permitteenberge     Catabases statem_permitteenberge     Search @ Query 	 Export 	 mport                                                                                                    | perations  Privileges  Rows  Type Collation  O InnoDB latin1_swedish_c                                                                                                    | toutines S Events % Triggers                                                                                                    | Tracking |
| ou perminaan<br>moranico, schema<br>mysql<br>performan<br>performance_schema<br>permintaanbarang<br>phopmyadmin<br>sibb<br>sibb | bon_permintaan jabatan kelompok nomor_akun pegawai users 7 tables                                                                                                    | Browse JA Structure & Search 34 insert # Entry Orop<br>Browse JA Structure & Search 34 insert # Entry Orop<br>Browse JA Structure & Search 34 insert # Entry Orop<br>Browse JA Structure & Search 34 insert # Entry Orop<br>Browse JA Structure & Search 34 insert # Entry Orop<br>Browse JA Structure & Search 34 insert # Entry Orop<br>Browse JA Structure & Search 34 insert # Entry Orop | <ul> <li>innob8 isain_swedsh_c</li> <li>innob8 latin1_swedish_c</li> <li>innob8 latin1_swedish_c</li> <li>innob8 latin1_swedish_c</li> <li>innob8 latin1_swedish_c</li> <li>innob8 latin1_swedish_c</li> <li>innob8 latin1_swedish_c</li> <li>innob8 latin1_swedish_c</li> </ul> | Ci 160 KLB -<br>5 16 KLB -<br>5 16 KLB -<br>5 16 KLB -<br>5 16 KLB -<br>-<br>5 16 KLB -<br>-<br>5 16 KLB -<br>-<br>-<br>5 16 KLB -<br>-<br>-<br>-<br>-<br>-<br>-<br>-<br>-<br>-<br>-<br>-<br>-<br>- |          |
| → j New<br>→ je barang<br>→ je bon_permintaan<br>→ je kelompok<br>→ je nomor_akun<br>→ je pawai<br>+ je users                   | Check All                                                                                                    | Wth selected:        onary     Number of columns:       4     •                                                                                                    |                                                                                                    |                                                                                                    |          |
| siswa<br>si_permintaanbarang<br>test<br>webauth                                                                                 |                                                                                                    |                                                                                                    |                                                                                                    |                                                                                                    | 60       |
| localhost/phpmyadmin/pmd_general.ph                                                                                             | p?db=sistem_permintaa                                                                                                    | rang&token=9c6d10b254d702ceb1fd0e83ca102016                                                                                                    |                                                                                                    |                                                                                                    |          |

- 🚴 localhost / 127.0.0.1 / sistem\_p 🗙 🕂 ↔ → ♂ ŵ 90% ···· ♡ ☆ Q Search Iocalhost/phpmvadmin/#PMAURL-18:pmd ger ral.php?db=sistem\_permin - 👘 Server 127.0.0 1 - 🕤 Database sistem\_permintaanbarang Recent Favorites phpMyAdmin  $\overline{\phantom{a}}$ 🗜 Structure 📔 SQL 🔍 Search 🥥 Query 📻 Export 🚔 Import 🥠 Operations 🍕 Privileges 💩 Routines 👏 Events 🕱 Triggers 👁 Tracking 🤹 Designer v o db\_permintaan e username : varchar(100) information\_schema mysql penerimaan performance\_schema password : varchar(50)
   hak\_akses : enum("kepala\_gudang', 'admin', 'mandor') sistem\_permintaant kode\_kel : varchar(20) permintaanbarang 🗖 👩 sistem\_permintaanbar phpmyadmin ng jabatan kode\_jab : varchar(20)
   jabatan : varchar(100) e kelompok : varchar(100) sistem\_cermintaanbarang sistem\_cermintaanbarang sort borang sort borang sigabatan sigabatan siga o sistem\_permintaanbarang bon\_permintaan a id\_bon : varchar(20) kode\_barang : varchar(20)
   no\_akun : varchar(20) id\_pegawai : varchar(20) 🔽 🔿 sistem to\_pegawar: varchar(20)
   tg\_minta: date
   jumlah\_barang: double
   keterangan: text
   status: varchar(50) B kode\_barang : varchar(20) 🗖 🚓 sistem\_permintaanbarang. pegawa kode\_kel : varchar(20)
   nama\_barang : varchar(100) id\_pegawai : varchar(20) kode\_jab : varchar(20) satuan : varchar(15) siswa nama pegawai ; varchar(100) # stok : float si\_permintaanbarang alamat : varchar(100) test no\_telp : varchar(15) o sistem\_permintaan no\_akun : varchar(20) webauth ø deskripsi : text
- 8. Maka akan tampil tabel-tabel yang sudah dibuat sebelumnya.

9. Untuk merelasikannya klik "create relasion"

| 🌺 127.0.0.1 / 127.0.0.1   phpMy | Ad X 🔒 localhost / 127.0.0.1 / db_permi X +       |
|---------------------------------|---------------------------------------------------|
| (←) → C'                        | localhost/phpmyadmin/server_databases.php?db=&ta  |
| phpMuAdmin                      | ← 📑 Server: 127.0.0.1 » 🗃 Database: db_permintaan |
| ≏ © © ⊊                         | 🕅 Structure                                       |
| Recent Favorites                | ◎ 🗄 🖬 🖬 🕶 🎯 🎯 🖬 🚱 📀                               |
| Lew New<br>■ cdcol              | Create relation                                   |

- 10. Tentukan tabel mana yang ingin direlasikan. Pada contoh berikut "kode\_barang" pada tabel "barang" adalah primary key dan menjadi foreign key pada tabel "bon\_permintaan". Maka saya akan merelasikannnya setelah memilih "create relasion" lalu pilih primary key nya kemudian pilih foreign key-nya.
- Pilih primary key-nya.

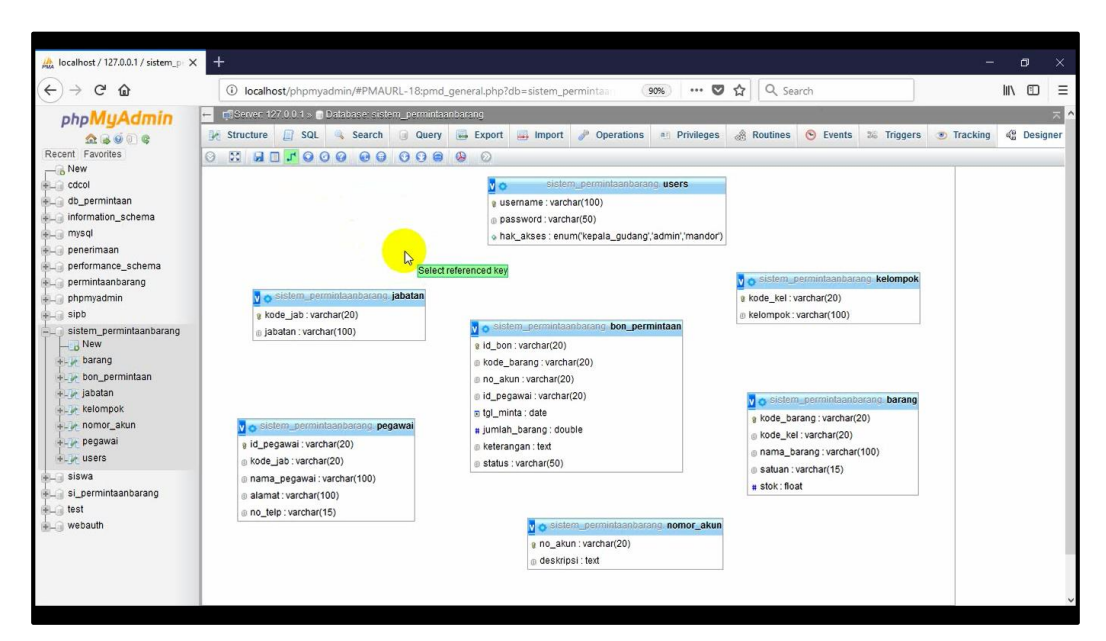

Pilih foreign key-nya.

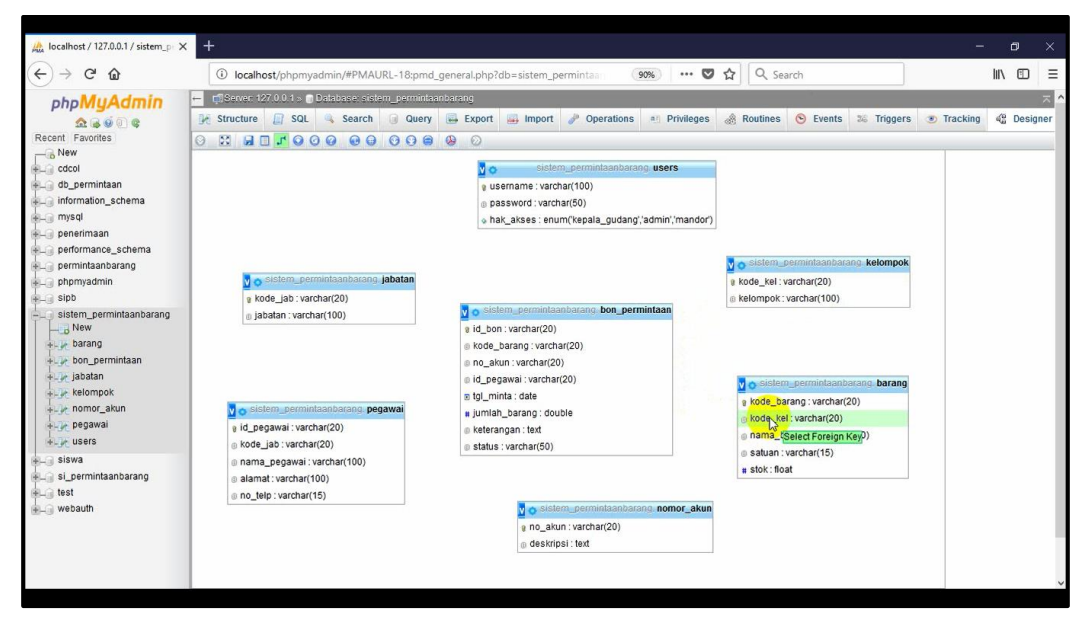

11. Jika sudah dipilih maka akan muncul jendela berikut, klik panah yang ada disamping, pilih cascade pada "on delete" dan "on update". Lalu klik "ok".

| V    | Crea<br>FOR | te relation<br>EIGN KEY |  |
|------|-------------|-------------------------|--|
| ra - | on delete   | 🗸                       |  |
|      | on update   |                         |  |
|      |             | CASCADE                 |  |
|      | ОК          | SET NULL                |  |
|      |             | NO ACTION               |  |
|      |             | RESTRICT                |  |

12. Maka akan terbentuk sebuag relasi antara tabel "barang" dengan tabel "bon\_permintaan" yang atributnya "kode\_barang".

| Image: Second Particle       Image: Second Particle                                                                                                    |
|----------------------------------------------------------------------------------------------------|
| phpMyAdmin                                                                                                    |
| <ul> <li>username::xarchar(100)</li> <li>performance_schema</li> <li>performance_schema</li> <li>performance_s</li></ul> |

13. Kemudian buatlah relasi tabel-tabel yang lain seperti langkah tadi. Dan ini adalah hasil relasi dari database saya. Seperti pada gambar berikut.

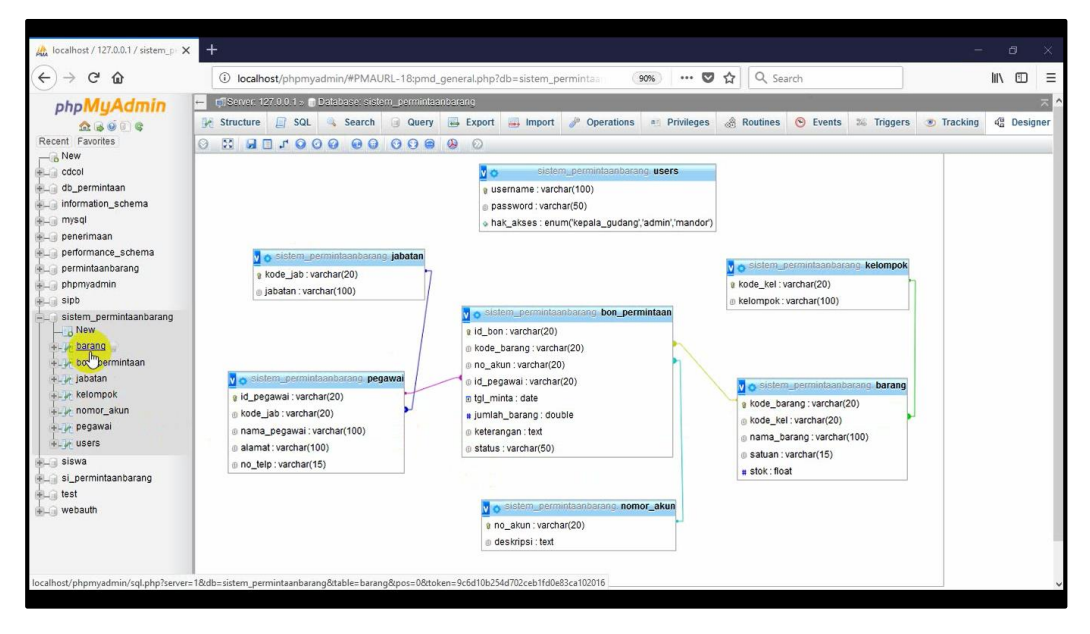

- 14. Untuk membuktikan bahwa tabelnya sudah berelasi yaitu isi data pada tiaptiap tabel yang berelasi. Saya akan mencontohkan 2 tabel yang saling berelasi. Pada tabel "jabatan", tabel "pegawai". Disini yang menjadi tabel master adalah tabel (jabatan). Maka data yang perlu diisi terlebih dahulu adalah tabel master. Berikut contoh penginputan datanya.
- alhost / 127.0.0.1 / sistem <) → ℃ ŵ ... 💟 🏠 🔍 Seard Iocalhost/phpmvadmin/#PMAURL-50:tbl change.php?db=sistem perminta 90% 🖶 👘 Server: 127.0.0.1 » 👩 Dalabase: sistem\_permintaanbarang » 🐻 Table: jabatan phpMyAdmin 🟦 🗟 🥥 🗊 🤹 Recent | Favorites 🗐 Browse 📝 Structure 📳 SQL 🔍 Search 💱 Insert 🚍 Export 🗐 Import \cdots Privileges 🥓 Operations 👁 Tracking 🌫 Triggers Null Value Column Type Function New kode\_jab varchar(20) jabatan varchar(100) db\_permintaar ~ information\_schema mysgl Go penerimaan performance\_schema permintaanbarang phpmyadmin Ignore Column Type Funct kode\_jab varchar(20) ~ j02 sipb sistem\_permintaanbaran \_\_\_\_ New jabatan varchar(100) ~ kepala gudang New
   barang
   bon\_permint
   jabatan
   kelompok
   nomor\_akun GO ✓ and then Go back to previous page ✓ pegawai Insert as new row + users 0 Go Reset siswa si\_permintaanbarang Continue insertion with 2 🗸 rows test webauth
- a. Penginputan data pada tabel "jabatan".

b. Berikut adalah contoh pengisian pada tabel "pegawai" yang mana ini sudah berelasi dengan tabel master di atas. Terlihat pada saat ingin menginputkan kode\_jabatan terdapat tanda vang menandakan bahwa ada pilihan data di dalamnya yang sudah diinputkan pada tabel master.

| localhost / 127.0.0.1 / sistem_pr X | Ŧ             |                |                  |                |           |              |          |          |        |           |          |             | - |     | y | ×          |
|-------------------------------------|---------------|----------------|------------------|----------------|-----------|--------------|----------|----------|--------|-----------|----------|-------------|---|-----|---|------------|
| (←) → ♂ @                           | (i) localhe   | ost/phpmyad    | lmin/#PMAURL-    | 56:tbl_change  | .php?db=  | sistem_peri  | mintaanb | 90% •    | 🛡 t    | 2 9 5     | iearch   |             |   | 111 |   | ≡          |
| phpMyAdmin                          | 🔶 🗖 Server 12 | 27.0.0.1 » 🗊 B | atabase: sistem_ | permintaanbara | ng 🛛 🚮 Ta | ble: pegawai |          |          |        |           |          | <i>1</i>    |   |     |   | ~          |
| <u> </u>                            | Browse        | K Structure    | e 🔲 SQL 🔍        | Search 3       | Insert    | Export       | 📑 Import | Privileg | es 🤌 C | perations | Tracking | 26 Triggers |   |     |   | 10         |
| Recent Favorites                    | Column        | Туре           | Function         |                | Null Valu | e            |          |          | 1      |           |          |             |   |     |   | _          |
| New<br>cdcol                        | id_pegawai    | varchar(20)    |                  | ~              | p0        | 1            |          |          |        |           |          |             |   |     |   |            |
| db_permintaan                       | kode_jab      | varchar(20)    |                  | ~              |           | ~            |          |          |        |           |          |             |   |     |   |            |
| mysql                               | nama_pegawai  | varchar(100)   |                  | ~              | j01       |              |          | ia<br>ia | ]      |           |          |             |   |     |   |            |
| performance_schema                  | alamat        | varchar(100)   |                  | ~              | 101       |              |          | al       | ]      |           |          |             |   |     |   |            |
| phpmyadmin<br>sinb                  | no_telp       | varchar(15)    |                  | ~              |           |              |          |          |        |           |          |             |   |     |   |            |
| sistem permintaanbarang             |               |                |                  |                |           |              |          | Go       | Ÿ.     |           |          |             |   |     |   |            |
| New New                             |               |                |                  |                |           |              |          |          | 12     |           |          |             |   |     |   |            |
| ter barang                          | Ignore        |                |                  |                |           |              |          |          |        |           |          |             |   |     |   |            |
| + Je bon_permintaan                 | Column        | Туре           | Function         |                | Null Valu | e            |          |          | i      |           |          |             |   |     |   |            |
| kelompok                            | id_pegawai    | varchar(20)    |                  | ~              |           |              |          |          |        |           |          |             |   |     |   |            |
| align nomor_akun                    | kode_jab      | varchar(20)    |                  | ~              |           | ~            |          |          |        |           |          |             |   |     |   |            |
| + pegawai<br>+ vers                 | nama_pegawai  | varchar(100)   |                  | ~              |           |              |          | a        | ]      |           |          |             |   |     |   |            |
| si_permintaanbarang                 | alamat        | varchar(100)   | l                | ~              |           |              |          | ai       | ]      |           |          |             |   |     |   |            |
| est webauth                         | no_telp       | varchar(15)    |                  | ~              |           |              |          |          |        |           |          |             |   |     |   |            |
|                                     |               |                |                  |                |           |              |          | Go       |        |           |          |             |   |     |   |            |
|                                     |               |                |                  |                |           |              |          |          |        |           |          |             |   |     |   | - <b>-</b> |
|                                     |               |                |                  |                |           |              |          |          |        |           |          |             |   |     |   | -          |

### 4.3 Import database dari tools power designer

Dalam mengimport database dari tools power designer, maka perlu dibuat

CDM dan PDM terlebih dulu. Berikut adalah caranya:

### 4.3.1 Membuat CDM

Langkah-langkah menjalankan apliksasi Sybase power designer:

1. Klik di ikon Power Designer pada desktop, atau bisa juga di jalankan dari Start-

Menu-All Program-Sybase PowerDesigner.

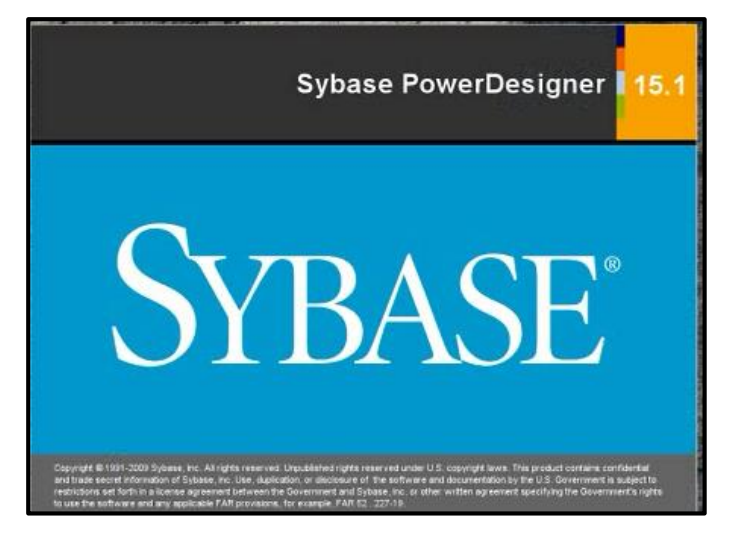

2. Akan tampil jendela berikut, pilih new project.

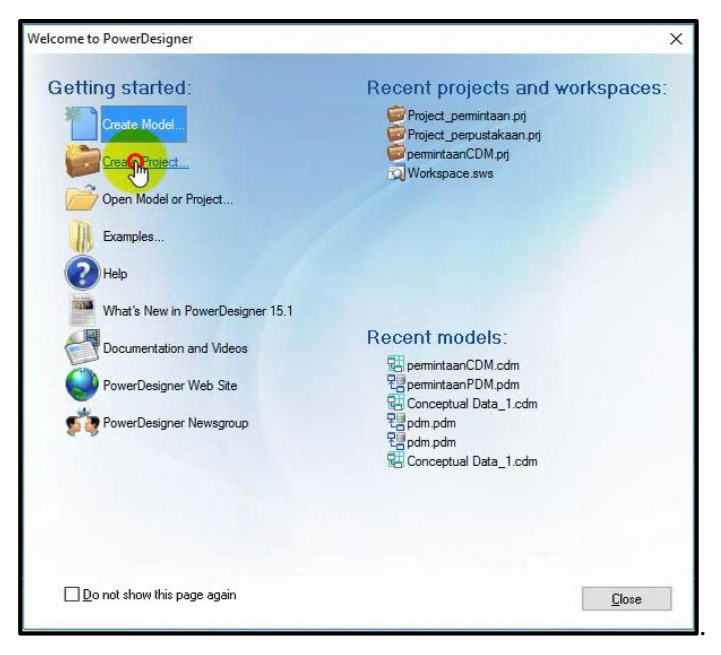

3. Beri nama project yang ingin dibuat dan atur letak penyimpanannya, lalu klik OK

| lew Project     |                         | — D X                                                                                                    |
|-----------------|-------------------------|----------------------------------------------------------------------------------------------------|
| Project type :  | y Project><br>works     | Change Template Directory:<br>Description<br>An Empty Project does not contain any models or documents.<br>You can use it as a starting point for creating your own set of<br>interdependent models. |
| Name:           | Project_sistempermintaa | an l                                                                                                    |
| Location:       | C:\Users\mariana_pc\D   | Jocuments                                                                                                    |
|                 | Append name to loca     | ition                                                                                                    |
| Root directory: | C:\Users\mariana_pc\D   | locuments\Project_sistempermintaan\                                                                                                    |

4. Kemudian klik *file-new model*.

| New Model                 | Ctrl+N      | : 🔐 🗈 🕼 🖉 🖌 🕼 🛦 🖄 🖉 🖷 🗇 🖼 🖾 🖾 🖾 🖾                                                                                                    |                     |
|---------------------------|-------------|----------------------------------------------------------------------------------------------------|---------------------|
| New Project               | Ctrl+Alt+J  |                                                                                                    |                     |
| Open                      | Ctrl+O      |                                                                                                    | Palette 🗴           |
| Save                      | Ctrl+S      |                                                                                                    | ۵ 🖱 🖉               |
| Save As                   |             |                                                                                                    | Q Q 7               |
| Save As New Model         |             |                                                                                                    | K 🗅 🔊               |
| Close                     | Ctrl+Alt+F4 |                                                                                                    | 🕒 o <sup>20</sup> 👄 |
| Open Workspace            | Shift+F2    |                                                                                                    |                     |
| Save Workspace            | Shift+F3    |                                                                                                    |                     |
| Save Workspace As         |             |                                                                                                    | NG                  |
| Close Workspace           | Shift+F4    |                                                                                                    |                     |
| Save All                  | Ctrl+F3     |                                                                                                    |                     |
| Page Setup                |             |                                                                                                    |                     |
| Print Preview             | Ctrl+Alt+P  |                                                                                                    |                     |
| Print                     | Ctrl+P      |                                                                                                    |                     |
| Print Selection           |             |                                                                                                    |                     |
| Import                    | >           |                                                                                                    |                     |
| Reverse Engineer          | >           |                                                                                                    |                     |
| Save As Template          |             | A second test of the second second seco |                     |
| Edit Template             |             |                                                                                                    |                     |
| Send                      |             |                                                                                                    |                     |
| Recent Files              | >           |                                                                                                    |                     |
| Recent Workspaces and Pro | ojects >    |                                                                                                    |                     |
| Exit                      | Alt+F4      |                                                                                                    |                     |
|                           |             |                                                                                                    |                     |
|                           |             |                                                                                                    |                     |

5. Maka kan tampil jendela berikut. Pilih *Information-Conceptual Data-Model name* (ketik nama model yang ingin dibuat)-*OK*.

| × 20 60 3 0 0 0 0 0 0 0 0 0 0 0 0 0 0 0 0 0                                                 |                                                                                                    |                                                                                                    |
|---------------------------------------------------------------------------------------------|----------------------------------------------------------------------------------------------------|----------------------------------------------------------------------------------------------------|
| Der Conceptal Data_1<br>→ Conceptal Data_1<br>→ Dan<br>Project_sistempermitat<br>→ Dagram_1 | Category:     Category: Hens:       Category:     Busines:       Category:     Providence       Application     Conceptual Data       Model types     Providence   Provide Data UML Coase Degram                                                                                                    | Image: Plates       Image: Plates       Image: Plates |
| ر Local ر Reportory د<br>کار<br>General (Check Model ) Generation                           | A conceptual data model (CDM) help you ana/ze the conceptual attucture of an information be represented, their atticutes, and the relationships between them. A CDM is more aborter aborter aborter atticts are aborter aborter aborte | tion system, to identify the principal entities to<br>sch than a logical (LDM) or physical (PDM)                                                                                                    |

6. Pilih entity untuk membuat entitas.

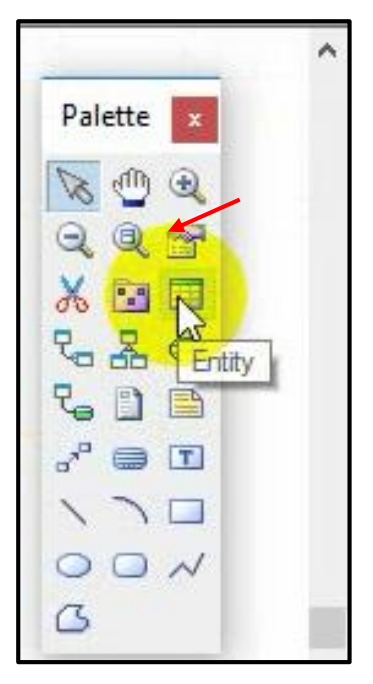

7. Buat beberapa entitas sesuai yang diperlukan

| PowerDesigner - [CDM CDM_permintaanbarang, Diagram_1]                                                                                                    | – ø ×                                                                                                    |
|----------------------------------------------------------------------------------------------------|----------------------------------------------------------------------------------------------------|
| 😵 File Edit View Model Symbol Report Repository Tools Window Help                                                                                                    | _ & ×                                                                                                    |
| ŊŊġĕġġġ(A, ġ) X % \$\X Y ? ?  \$` (\$`  \$` \$\\$@ \$\\$  \$ \$\X  \$ \$\\$ \$\U  \$ \$\U  \$ \$ |                                                                                                    |
| Image: Section 2     Image: Section 2     Image: Section 2     Image: Section 2       Image: Section 2     Image: Section 2     Image: Section 2     Image: Section 2       Imag                                                                                                    | <ul> <li>Paintie</li> <li>♥</li> <li>♥</li></ul> |
| 😡 Local 🔐 Repository <                                                                                                    | >                                                                                                    |
| Al Check Model \ Generation \ Reverse / Check Model \ Generation \ Reverse / Check Model \ Check Model \ Check Mod                                                                                                    | ×<br>>                                                                                                    |
| Ready                                                                                                    |                                                                                                    |

8. Double klik pada entitas, kemudian beri nama entitas.

| Entity Prope    | rties - Entity_1 (ENTITY_1) - |  |
|-----------------|-------------------------------|--|
| General Attribu | ites Identifiers Notes Rules  |  |
| Name:           | Entry_1]                      |  |
| Code:           | ENTITY_1                      |  |
| Comment:        |                               |  |
|                 |                               |  |
|                 |                               |  |
|                 |                               |  |
| Stereotype:     |                               |  |
| Number:         | Generate                      |  |
|                 | <none></none>                 |  |
| Parent Entity:  |                               |  |
| Parent Entity:  |                               |  |
| Parent Entity:  |                               |  |
| Parent Entity:  |                               |  |

| Entity Proper   | ies - Entity_1 (ENTITY_1)  |     | ×  |
|-----------------|----------------------------|-----|----|
| General Attribu | es Identifiers Notes Rules |     |    |
| Name:           | users,                     |     | =  |
| Code:           | USERS                      |     | =  |
| Comment:        |                            |     | ^  |
|                 |                            |     | ~  |
| Stereotype:     |                            |     | ~  |
| Number:         | Generate                   |     |    |
| Parent Entity:  | <none></none>              |     | 11 |
|                 |                            |     |    |
| More >>         | K Cancel Apply             | Hel | p  |

9. Pilih tool *attributes* akna tampil jendela berikut. Tentukan nama, type data, length dari setiap attributes.

| username       USERNAME       Variable char       100       Image: Char Char Char Char Char Char Char Char            | 1 |           | COUC      | Data Type     | Length | Precision | M  | P / |
|----------------------------------------------------------------------------------------------------|---|-----------|-----------|---------------|--------|-----------|----|-----|
| password       PASSW0RD       Variable50      1         hak_akses       HAK_AKSES       Variable char       50      1 |   | username  | USERNAME  | Variable char | 100    |           |    | 21  |
| hak_akses HAK_AKSES Variable char 50                                                                                  | + | password  | PASSWORD  | Variabl 😾 🖳   | 50     |           |    |     |
|                                                                                                    | 3 | hak_akses | HAK_AKSES | Variable char | 50     |           |    |     |
|                                                                                                    |   |           |           |               |        |           |    |     |
|                                                                                                    |   |           |           |               |        |           |    |     |
|                                                                                                    |   |           |           |               |        |           |    |     |
|                                                                                                    |   |           |           |               |        |           |    |     |
|                                                                                                    |   |           |           |               |        |           | ЦĻ |     |
|                                                                                                    |   |           |           |               |        |           |    |     |
|                                                                                                    |   |           |           |               |        |           |    |     |
|                                                                                                    |   |           |           |               |        |           |    |     |
|                                                                                                    |   |           |           |               |        | -         |    | -   |
|                                                                                                    |   |           |           |               |        |           |    |     |
|                                                                                                    |   |           |           |               |        |           |    |     |
|                                                                                                    |   |           |           |               |        |           |    |     |
|                                                                                                    |   |           |           |               |        |           |    | 71  |
|                                                                                                    |   |           |           |               |        | -         | HF |     |
|                                                                                                    |   |           |           |               |        |           |    |     |

| ) Integer            | O Characters          | O Binary          |
|----------------------|-----------------------|-------------------|
| Short integer        | Variable characters   | ◯ Variable binary |
| O Long integer       | O Long characters     | O Long binary     |
| Byte                 | O Long var characters |                   |
| O Number             | ◯ Text                | 🔘 Bitmap          |
| ) Decimal            | O Multibyte           | 🔘 Image           |
| 🔵 Float              | ◯ Variable multibyte  | OOLE              |
| Short float          |                       |                   |
| 🔵 Long float         | () Date               |                   |
| ) Money              | ◯ Time                | O Other           |
| 🔵 Serial             | O Date & time         | Undefined         |
| ) Boolean            | ○ Timestamp           |                   |
| ode: <undef></undef> | Length:               | Precision:        |

10. Berikut adalah pilihan dari macam-macam type data.

11. Jika salah satu attribute merupakan primary key, beri centang pada "P" lalu klik OK.

| <b>8</b> , |           | 🌱   🐰 📭 🛱 | 5 ×   #   `   | V X    |           |   |        |
|------------|-----------|-----------|---------------|--------|-----------|---|--------|
|            | Name      | Code      | Data Type     | Length | Precision | М | P      |
| 1          | username  | USERNAME  | Variable char | 100    |           |   | $\Box$ |
| +          | password  | PASSWORD  | Variabl 🗾 🖳   | 50     |           |   |        |
| 3          | hak_akses | HAK_AKSES | Variable char | 50     |           |   |        |
|            |           |           |               |        |           |   |        |
|            |           |           |               |        |           |   |        |
| -          |           |           |               |        |           | Ц |        |
| -          |           |           |               |        |           | Ц |        |
| -          |           |           |               |        |           | Ц | 旧      |
| -          |           |           |               |        |           | Щ |        |
| -          |           |           |               |        |           | Н |        |
|            |           |           |               |        |           | Н | 님!     |
| -          | -         |           |               |        | -         | H | 님      |
|            |           |           |               |        | - N       | H | H      |
|            |           |           |               |        | 6         |   |        |

12. Merupakan contoh hasil CDM dari studi kasus yang sudah saya buat sebelumnya.

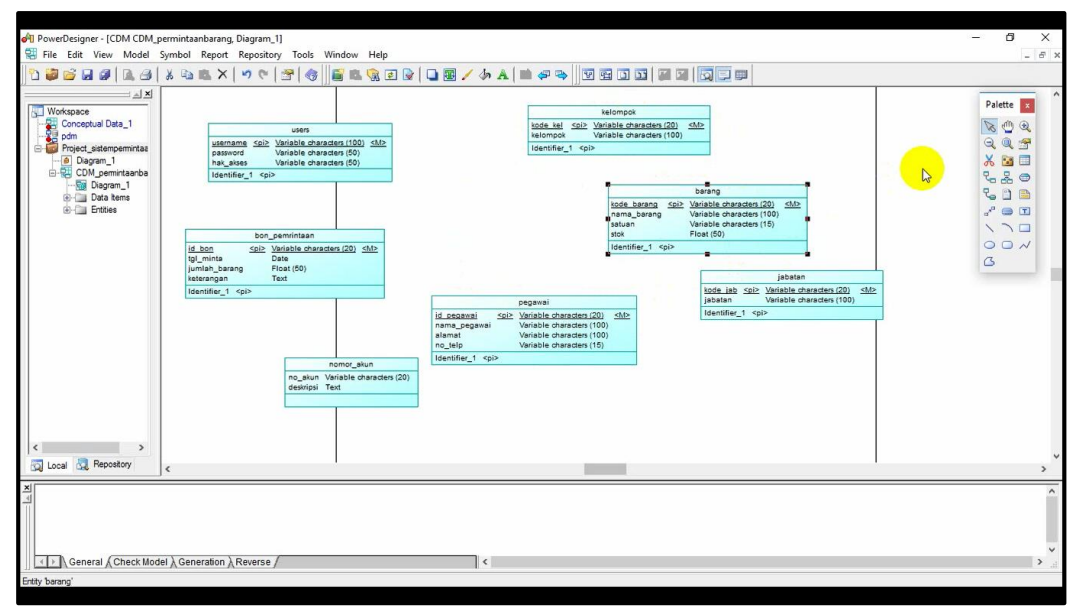

13. Pilih relationship untuk merelasikan masing-masing entitas.

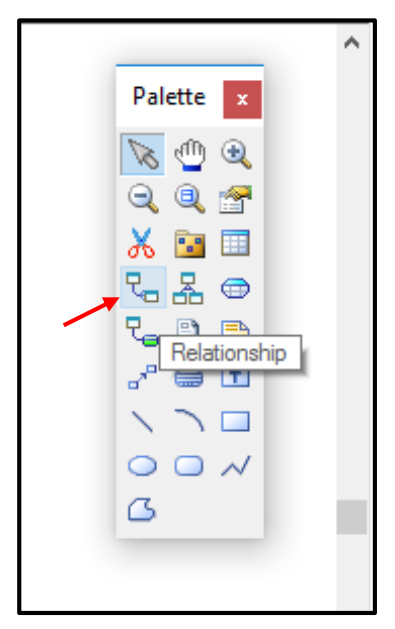

14. Drag **relationship** dari satu tabel ke tabel lain yang berhubungan. Berikut adalah hasil dari relsai antar entitas dari CDM yang telah dibuat.

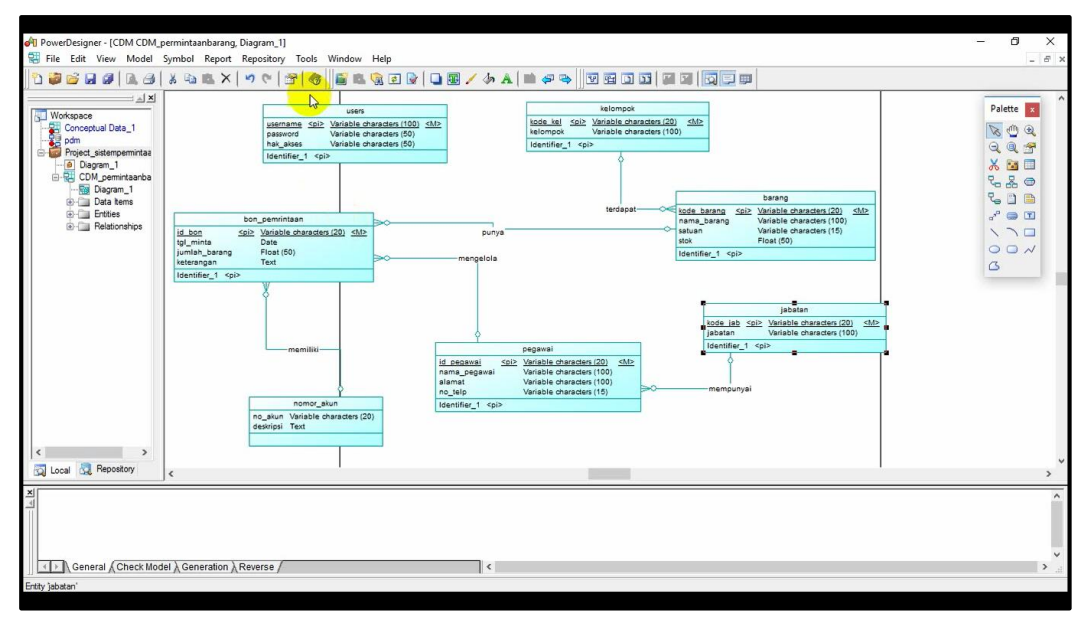

15. Double klik pada relationship, lalu beri nama pada relasi yang terhubung.

|             | Entity 1               | Entity 2 |     |
|-------------|------------------------|----------|-----|
|             | kelompok -             | barang   |     |
| General Car | dinalities Notes Rules |          |     |
| Name:       | Relationship_1         |          | -   |
| Code:       | RELATIONSHIP_1         |          | -   |
| Comment:    |                        |          | ^   |
| Stereolype: |                        |          |     |
| Entity 1:   | 🔲 kelompok             | ~        | 000 |
| Entity 2:   | 🛄 barang               | ~        | 000 |
|             | 🗹 Generate             |          |     |
|             |                        |          |     |

| Entity 1                        |                | Entity 2    | _ |
|---------------------------------|----------------|-------------|---|
| kelompok                        |                | - C barang  |   |
| eneral Ardinalities Notes Rules | ⊖ Many-One ⊖ M | lany - Many |   |
| Dominant role: <none></none>    |                |             | Y |
| kelompok to barang              |                |             |   |
| Role name:                      |                |             |   |
|                                 | Cardinality:   |             | ~ |
| Cleanary Clustered              |                |             |   |
|                                 |                |             |   |
|                                 |                |             |   |
|                                 |                |             |   |
|                                 |                |             |   |
|                                 |                |             |   |

16. Klik cardinalitas untuk menentukan cardinalitas dari relasi. Klik OK.

17. Berikut adalah hasil CDM yang sudah selesai.

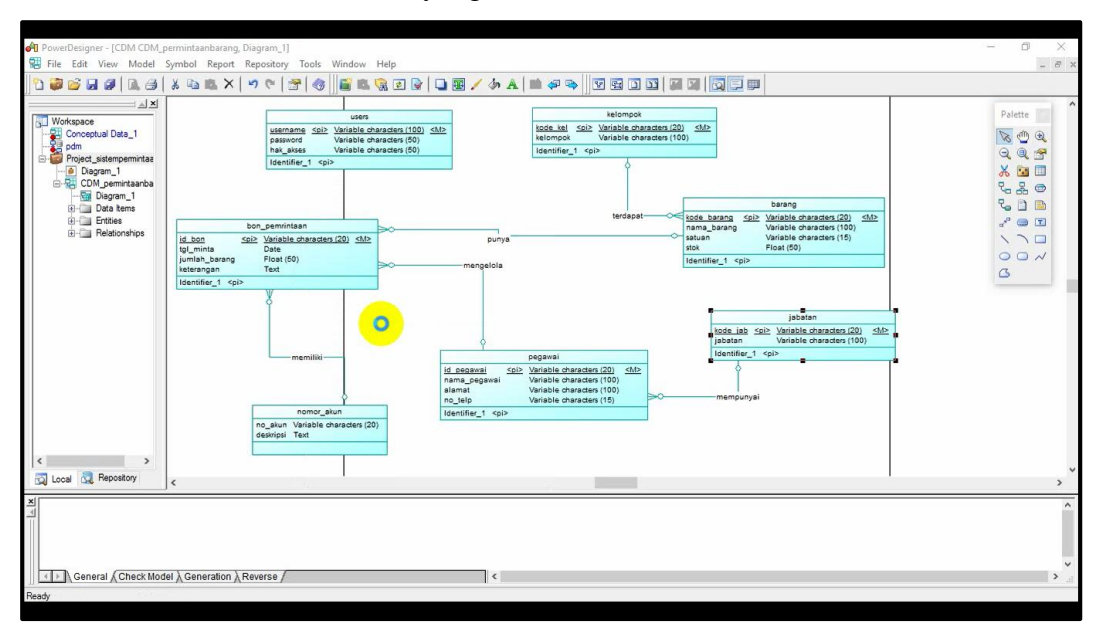

### 4.3.2 Generate dari CDM ke PDM

Berikut langkah-langkah mengubah hasil CDM ke bentuk PDM.

1. Buka CDM yang sudah dibuat. Pilih tools-generate physical data model.

| 1) 🗃 🗃 🖬 🖉   14, 69                                              | * ** # ×   * *   *                                                      | Complete Links                                                              | Ctrl+F5                               |                                                                                                    | I II   🔯 🗖 💷                     |                                                                      |  |                              |
|------------------------------------------------------------------|-------------------------------------------------------------------------|-----------------------------------------------------------------------------|---------------------------------------|----------------------------------------------------------------------------------------------------|----------------------------------|----------------------------------------------------------------------|--|------------------------------|
| Workspace<br>Conceptual Data_1<br>pdm<br>Project sistempermintas | userna<br>passivc<br>hak_ak                                             | Check Model<br>Impact and Lineage Analysis<br>Compare Models<br>Merge Model | F4<br>Ctrl+F11<br>Ctrl+F6<br>Shift+F6 | kelompok<br><u>kel ≤pi&gt; Variable characters (20</u><br>pok Variable characters (10<br>jer_1 <pi> ↓</pi> | ) <u><b></b>(h)&gt;</u>          |                                                                      |  | Palette 💌<br>😿 🖑 🍳<br>ସ୍ 🍭 🚰 |
| Diagram_1<br>CDM_permintaanba                                    |                                                                         | Extended Generation                                                         |                                       | Ĭ                                                                                                    |                                  |                                                                      |  | ₭ 🖬 🗖                        |
| Diagram_1                                                        |                                                                         | Generation Links                                                            | >                                     |                                                                                                    |                                  | barang                                                               |  | 200                          |
| Entities                                                         | bon_pemrint                                                             | Spell Checking Options                                                      |                                       | terdapat                                                                                                   | kode barang <pi>nama_barang</pi> | Variable characters (20) < <u>M&gt;</u><br>Variable characters (100) |  | J 🖨 🔁                        |
| telationships                                                    | id bon <u>≤pi&gt; Variable</u><br>tgl_minta Date                        | Execute Commands                                                            | >                                     | · · · · · ·                                                                                                | satuan<br>stok                   | Variable characters (15)<br>Float (50)                               |  | 170                          |
|                                                                  | jumlah_barang Float (50<br>keterangan Text                              | Mapping Editor                                                              |                                       |                                                                                                    | Identifier_1 <pi></pi>           |                                                                      |  | G                            |
|                                                                  | Identifier_1 <pi></pi>                                                  | Generate Conceptual Data Model                                              | Ctrl+Shift+C                          | -                                                                                                    |                                  |                                                                      |  | -                            |
|                                                                  | ¢                                                                       | Generate Logical Data Model                                                 | Ctrl+Shift+L                          |                                                                                                    | •                                |                                                                      |  |                              |
|                                                                  |                                                                         | Generate Phy Gal Data Model                                                 | Ctrl+Shift+P                          |                                                                                                    | kode jab <                       | jabatan<br>bi> Variable characters (20)                              |  |                              |
|                                                                  |                                                                         | Generate Object-Oriented Model                                              | Ctrl+Shift+O                          |                                                                                                    | jabatan                          | Variable characters (100)                                            |  |                              |
|                                                                  | L,                                                                      | License Parameters                                                          | characters (20) <m></m>               | dentifier_1 <pi></pi>                                                                                      | L                                |                                                                      |  |                              |
|                                                                  |                                                                         | Resources                                                                   | >                                     | characters (100)<br>characters (100)<br>characters (15)                                                    |                                  |                                                                      |  |                              |
|                                                                  |                                                                         | Apply User Profile                                                          |                                       |                                                                                                    | mempunyai                        |                                                                      |  |                              |
|                                                                  | no_akun '                                                               | Customize Toolbars                                                          |                                       |                                                                                                    |                                  |                                                                      |  |                              |
|                                                                  | descripsi                                                               | Display Preferences                                                         |                                       |                                                                                                    |                                  |                                                                      |  |                              |
| < >                                                              |                                                                         | Model Options                                                               |                                       |                                                                                                    |                                  |                                                                      |  |                              |
| 🔯 Local 🧕 Repository                                             | <                                                                       | General Options                                                             |                                       |                                                                                                    |                                  | 1                                                                    |  | >                            |
| × [                                                              |                                                                         |                                                                             |                                       |                                                                                                    |                                  |                                                                      |  |                              |
| 4                                                                |                                                                         |                                                                             |                                       |                                                                                                    |                                  |                                                                      |  |                              |
|                                                                  |                                                                         |                                                                             |                                       |                                                                                                    |                                  |                                                                      |  |                              |
|                                                                  |                                                                         |                                                                             |                                       |                                                                                                    |                                  |                                                                      |  |                              |
| General & Check Mod                                              | el  la Generation  la Reverse  la la la la la la la la la la la la la l |                                                                             | <                                     |                                                                                                    |                                  |                                                                      |  | >                            |

2. Akan muncul jendela berikut, beri nama pada file PDM. Lalu OK.

| DM Gene | eration   | Options                                                   |                                 |      |  |     | × |
|---------|-----------|-----------------------------------------------------------|---------------------------------|------|--|-----|---|
| General | Detail    | Target Models Se                                          | election                        |      |  |     |   |
| ● Ge    | enerate r | new Physical Data Mo                                      | odel                            |      |  |     |   |
| DBMS    | S:        | MySQL 5.0                                                 |                                 |      |  | ~   |   |
|         |           | <ul> <li>Share the DBMS</li> <li>Copy the DBMS</li> </ul> | 6 definition<br>definition in m | odel |  |     |   |
| Name    | ¢         | PDM_permintaanba                                          |                                 | =    |  |     |   |
| Code:   |           | PDM_PERMINTAANBARANG                                      |                                 |      |  |     |   |
|         |           | Configure Model                                           | Options                         |      |  |     |   |
| OUp     | odate exi | sting Physical Data M                                     | lodel                           |      |  |     |   |
| Selec   | t model:  | <none></none>                                             |                                 |      |  | 4   |   |
| DBMS    | 6:        |                                                           | 1.000                           |      |  |     |   |
|         |           | Preserve modific                                          | ations                          |      |  |     |   |
| 1       |           |                                                           |                                 |      |  | 1 ( |   |

3. Hasil dari generate PDM

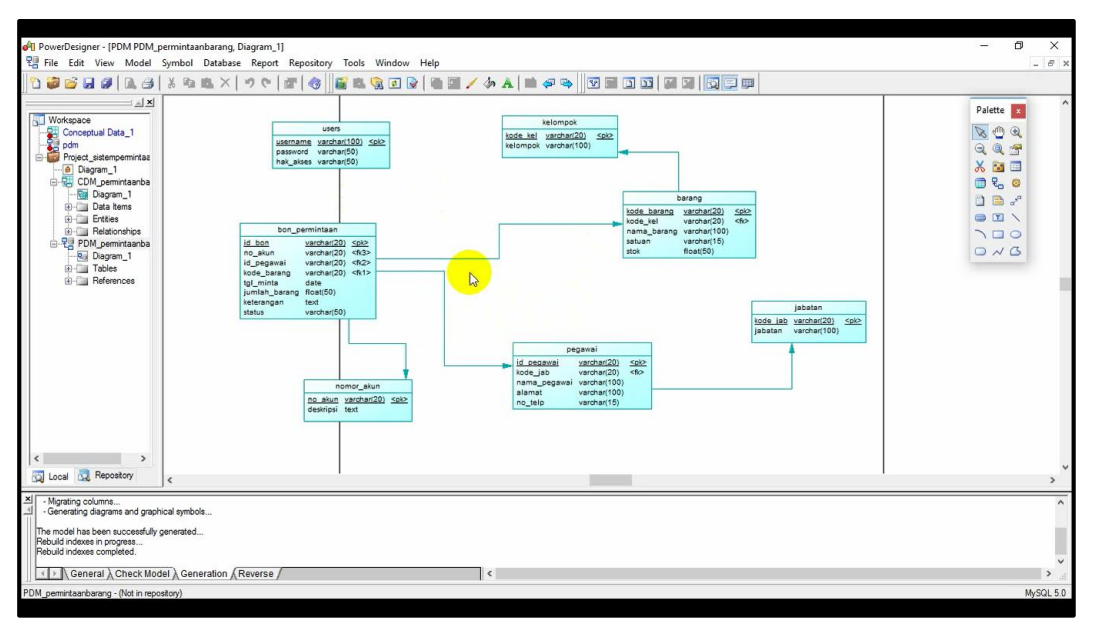

### 4.3.3 Generate Database dari hasil PDM

Berikut langkah-langkah untuk generate database ke Mysql.

1. Buka file PDM yang sudah dibuat. Pilih tool Database-generate database.

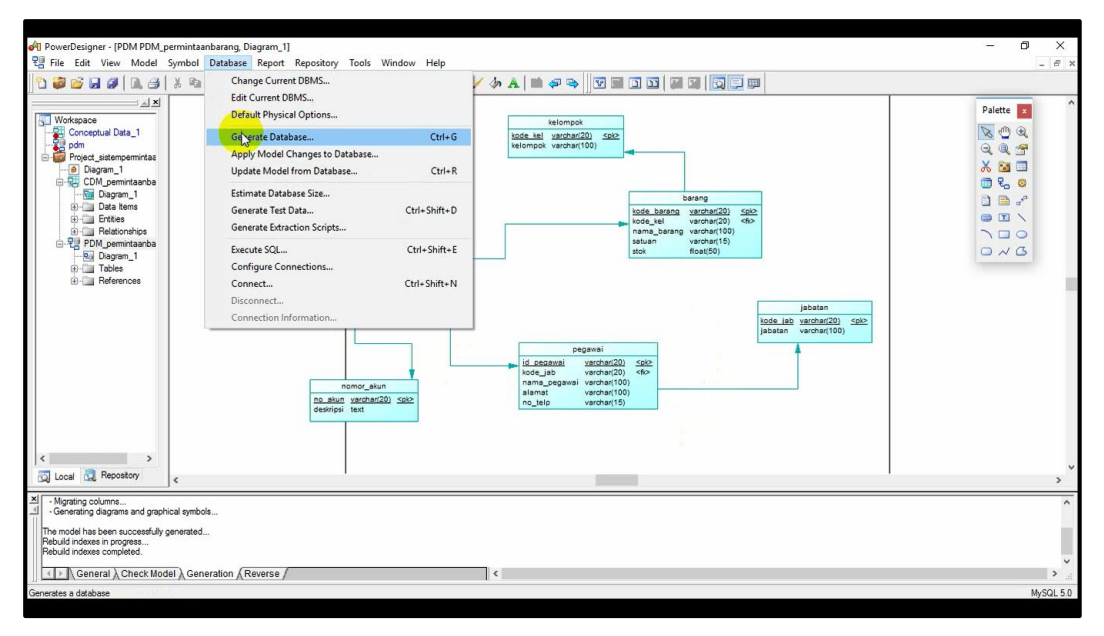

2. Akan muncul jendela berikut. pilih tempat penyimpanan dan beri nama file yang sudah berekstensi ".sql" lalu klik OK.

| Conceptual Data_1     Project_sistempermintae     Project_sistempermintae                                                                                                    |                                                                                                    | Palette<br><b>X</b><br><b>Q</b><br><b>Q</b><br><b>X</b><br><b>M</b><br><b>M</b> |
|----------------------------------------------------------------------------------------------------|----------------------------------------------------------------------------------------------------|---------------------------------------------------------------------------------|
| COM Joernitanta     Communicanta     Communicantata     Communicantata     Communicantatatatatatatatatatatatatatatatatatat | Database Generation - PDM_permintanabang (PDM_PERMINTANBARANG) - X<br>General Options Formal Selection Summary Preview<br>DBMS: watch<br>re_sawn watch<br>re_sawn watch<br>re_sawn watch<br>regeneration regin<br>regeneration regin<br>regeneration regeneration regin<br>regeneration regeneration regen |                                                                                 |
| Local Repository                                                                                                    | Si - OK Cancel Acoly Hep                                                                                                    |                                                                                 |
| Ingulary occurrents and graphical symbols<br>Generating diagrams and graphical symbols<br>we model has been successfully generated<br>abuild indexes in progress<br>abuild indexes completed.                                                                                                    |                                                                                                    |                                                                                 |

 Dan akan tampil jendela berikut, yang menandakan bahwa generate berhasil. Klik close

| 10 <b>20 10 10 10 10 10 10 10 10 10 10 10 10 10</b>                           | K 10 K × 10 C K K K K K K K K K K K K K K K K K K                                          | Palette                                      |
|-------------------------------------------------------------------------------|--------------------------------------------------------------------------------------------|----------------------------------------------|
| Workspace<br>Conceptual Data_1<br>pdm<br>Project_sistempermintae<br>Diagram_1 | Category Oneck Object Location 1) 5202<br>Table Existence of refe Table Learn' (Model> 10) | <u>&gt;</u> ⊕<br>⊙, ⊙, <del>9</del><br>× ≌ □ |
|                                                                               | Generated Files                                                                            | un 9 0 2 2 1 1 1 1 1 1 1 1 1 1 1 1 1 1 1 1 1 |
| < > ><br>Local @ Repository<br>20 Usage:                                      | Check Model                                                                                | ×                                            |

 Buka "localhost/phpmyadmin/" untuk mengimport data yang sudah berekstensi ".sql"

| 🎪 localhost / 127.0.0.1   phpMyAc                     | × +                                                                                                    |                                                                                                    |  |  |  |  |  |
|-------------------------------------------------------|----------------------------------------------------------------------------------------------------|----------------------------------------------------------------------------------------------------|--|--|--|--|--|
| (←) → C' @                                            | localhost/phpmyadmin/#PMAURL-0:index.php?db=&table=&server=1&targe     90%                                                                                                    | Q Search     II\ €D =                                                                                                    |  |  |  |  |  |
| phpMyAdmin<br>A a a a a a a a a a a a a a a a a a a a | Constant of the set of the set of the s | Variables Charsets Engines     Charsets Engines     Database server     Server 127.0.0.1via TCP/IP     Server type MySQL     Server type MySQL     Server type MySQL                                                                                                    |  |  |  |  |  |
|                                                       | Appearance Settings                                                                                                    | Protocol version: 10     User: roto@jocathost     Server charset: UTF-8 Unicode (utf8)      Web server     Apacher2.4.10 (Vim22) OpenSSL1.0.11 PHP/5.6.3     Oatabase client version: lbmysql - mysqlnd 5.0.11-dev - 20120503 - Sid: 1073eeddd52374105e204e 5     Pr# etension: mysql - ge |  |  |  |  |  |
|                                                       |                                                                                                    | phpMyAdmin<br>• Version Information: 42.11<br>• Documentation<br>• Wilk<br>• Official Homepage<br>• Contribute<br>• Get support<br>• List of changes                                                                                                    |  |  |  |  |  |

5. Buat database yang sama judulnya dengan file dari hasil generate database yang berekstensi ".sql"

| A localhost / 127.0.0.1   phpMyAc X  | +                               |                                                                                              |      |     |
|--------------------------------------|---------------------------------|----------------------------------------------------------------------------------------------|------|-----|
| ← → ♂ ŵ                              | localhost/phpmyadm              | in/#PMAURL-1:server_databases.php?db=&table=&serve 👀 \cdots 🛡 🏠 🔍 Search                     | lul\ | Ξ   |
| phpMyAdmin                           | ← ♥Server 127(0.0.1             | 🚡 Status 🗉 Users 🧮 Export 🔐 Import 🥓 Settings 💈 Replication 💿 Variables 📑 Charsets 🎲 Engines |      | ~ ^ |
| e cdcol                              | Databases                       |                                                                                              |      |     |
| information_schema                   | 🗟 Create database 🧕             |                                                                                              |      |     |
| 🛞 mysql                              | sistem_permintaan_baran         | Colation V Create                                                                            |      |     |
| performance_schema                   | Note: Enabling the database     | Loading                                                                                      |      |     |
| phpmyadmin<br>Sipb                   | Database a                      | Collation                                                                                    |      |     |
| sistem_permintaanbarang              | db_permintaan                   | latin1_swedish_ci an Check Privileges                                                        |      |     |
| +sistem permintaan barang            | information_schema              | utf0_general_ci. s  Check Privileges                                                         |      |     |
| + siswa                              | 🗌 mysql                         | latin1_swedish_ei mi Check Privileges                                                        |      |     |
| + si_permintaanbarang                | 🔲 penerimaan                    | latin1_swedish_ci a Check Privileges                                                         |      |     |
| webauth                              | performance_schema              | utfl_general_ci mj Check Privileges                                                          |      |     |
|                                      | permintaanbarang                | lavin1_swedish_ci m_ Check Privileges                                                        |      |     |
|                                      | phpmyadmin                      | ussig_bin mij Check Privileges                                                               |      |     |
|                                      | si_permintaanbarang             | lavin1_swedish_ci a_ Check Privileges                                                        |      |     |
|                                      | Sipb                            | lavin1_swedish_ci and Check Privileges                                                       |      |     |
|                                      | sistem_permintaan_barang        | lavin1_swedish_ci a: Check Privileges                                                        |      |     |
|                                      | sistem_permintaanbarang         | lasin1_swedish_ci mj Check Privileges                                                        |      |     |
|                                      | 🔲 siswa                         | latin1_swedish_ci s: Check Privileges                                                        |      |     |
|                                      | test                            | latin1_swedish_ci mi Check Privileges                                                        |      |     |
| localhost/phpmyadmin/db_structure.ph | p?server=1&db=sistem_permintaar | _barang&token=ae812562114df0231894b2dc02d619af                                               |      | ~   |

6. Klik database yang sudah dibuat, kemudiaan pilih "import". Klik browse untuk mencari file yang ingin di import.

| localhost / 127.0.0.1 / sistem_p                                                                                                    | + - 0                                                                                                    |        |
|----------------------------------------------------------------------------------------------------|----------------------------------------------------------------------------------------------------|--------|
| ↔ ∀ ↔ ↔                                                                                                    | 🛈 localhost/phpmyadmin/#PMAURL-3:db_import.php?db=sistem_permintas 🛛 🖲 豌 🗠 😨 🏠 🔍 Search 🕪 🖸                                                                                                    | Ш      |
| <ul> <li>C* Q* Q</li> <li>Control Control Contro Control Control Contrective Control Control Control Control C</li></ul> | O localhost/phpmyadmin/#PMAURL-3db_import.php?db=sistem_permintsa   Image: Image: I | 31 III |
|                                                                                                    |                                                                                                    | ~      |

7. Pilih file yang sudah berekstensi ".sql" sebelumnya dengan klik "browse"

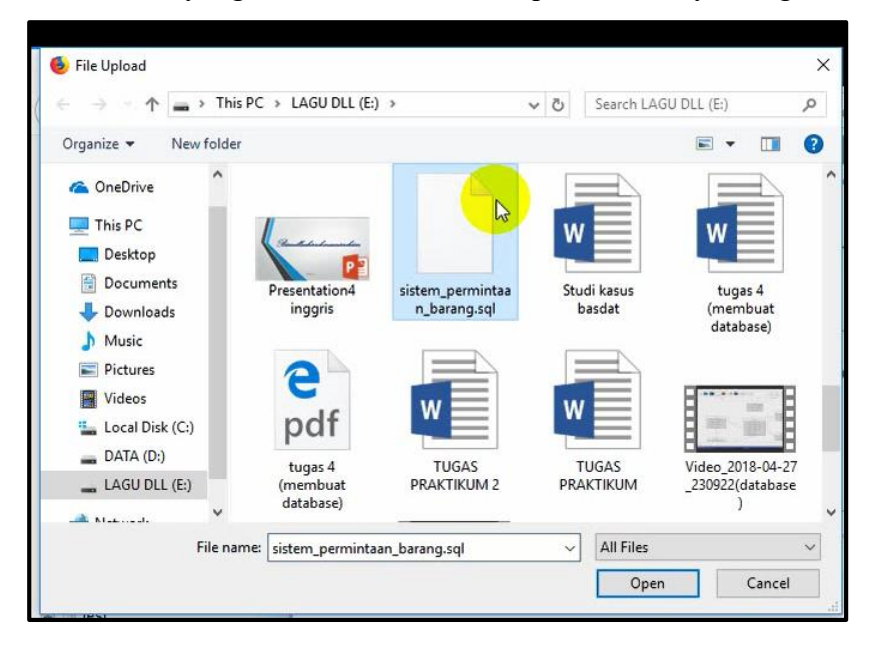

### 8. Klik Go

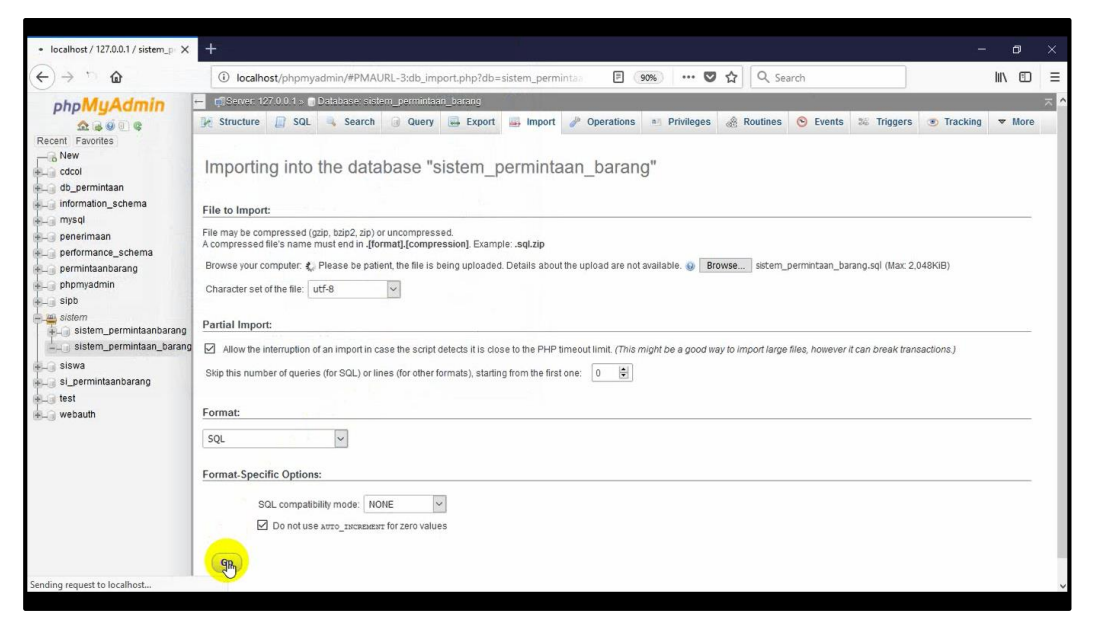

#### 9. Database sudah berhasil di import.

| A localhost / 127.0.0.1 / sistem_pr X                         | +                                                                                                    |     |     |
|---------------------------------------------------------------|----------------------------------------------------------------------------------------------------|-----|-----|
| (←) → (⊂) (⊉                                                  | 🛈 localhost/phpmyadmin/import.php 🗉 翊 🗠 🔽 🔍 Search                                                                       |     | Ξ   |
| phpMyAdmin                                                    | _ []Sener 127 0 0 1 > Distribuse sidem_permittaan_batang                                                                 |     | ~ ^ |
| Recent Favorites                                              | 🖟 Structure 📙 SQL 👒 Search 🧃 Query 🖶 Export 📑 Import 🌈 Operations 🥶 Privileges 🚲 Routines 🤭 Events 🐄 Triggers 👁 Tracking |     |     |
| New<br>Cocol                                                  | ✓ Import has been successfully finished, 19 queries executed (sistem_permintaan_barang.sql)                              |     |     |
| db_permintaan     information_schema     mysql     penerimaan | P=====================================                                                                                   |     |     |
| + performance_schema<br>+ permintaanbarang<br>+ phpmyadmin    | drop table if exists BARANC#M/SQL returned an empty result set (i.e. zero rows).                                         |     |     |
| + sipb                                                        | drop table if exists BON_PERMINTAAN,# MySQL returned an empty result set (i.e. zero rows).                               |     |     |
| sistem_permintaanbarang                                       | drop table if exists JABATAN# MySQL returned an empty result set (i.e. zero rows).                                       |     |     |
| +] siswa<br>+⊇ si permintaanbarang                            | drop table if exists KELOMPOK# MySQL returned an empty result set (i.e. zero rows).                                      |     |     |
| + test<br>+ webauth                                           | drop table if exists NOMOR_AKUN(# MySQL returned an empty result set (i.e. zero rows).                                   |     |     |
|                                                               | drop table if exists PEGAWAI,# MySQL returned an empty result set (i.e. zero rows).                                      |     |     |
|                                                               | drop table if exists USERS;# MySOL returned an empty result set (i.e. zero rows).                                        |     |     |
|                                                               | / Table: BARANG []                                                                                                    |     |     |
|                                                               |                                                                                                    | [Ed | it] |
|                                                               |                                                                                                    | 1   | •   |

10. Cek pada database yang di import di designer, dan database sudah langsung otomatis terelasi.

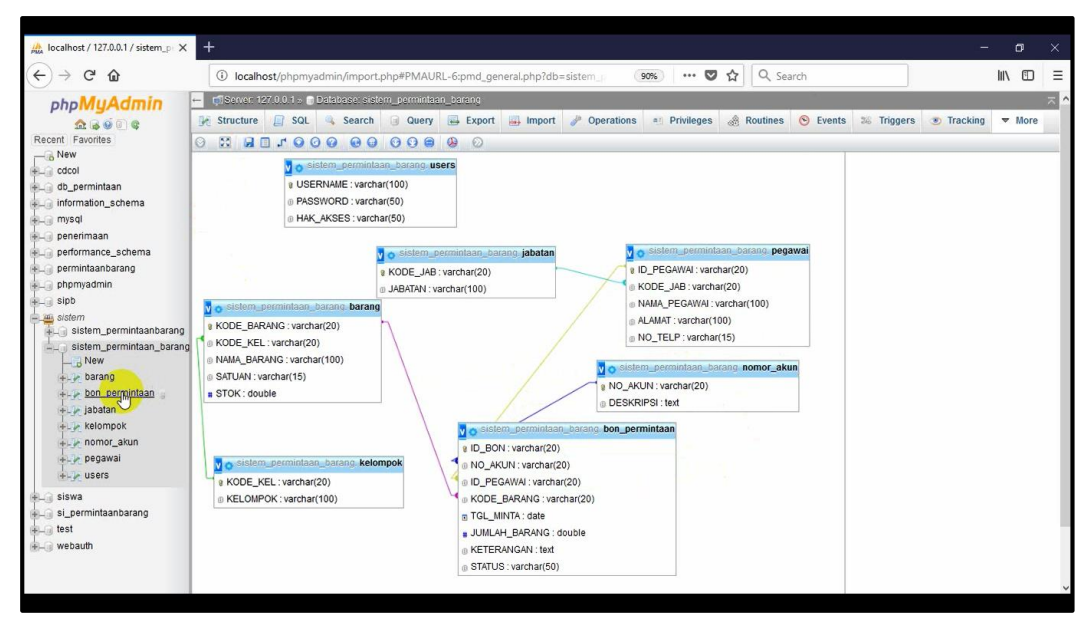

### 4.4 Import dan export csv data

### 4.4.1 Import data CSV

Berikut langkah-langkah dalam mengimport data manual database dari CSV:

1. Buka database yang sudah dibuat sebelumnya, pada phpmyAdmin.

| A localhost / 127.0.0.1 / sistem_P X                                                                                                    | +                                                                                     |                                                                                                    |                                                                                    |
|----------------------------------------------------------------------------------------------------|---------------------------------------------------------------------------------------|----------------------------------------------------------------------------------------------------|------------------------------------------------------------------------------------|
| (←) → ♂ @                                                                                                    | i localhost/p                                                                         | npmyadmin/#PMAURL-1:db_structure.php?db=sistem_permin 🥵 🚥 🛡 🟠 🔍 S                                                                                                    | Search 👱 🕪 🗉 😑                                                                     |
| phpMyAdmin<br>Constant Favorites<br>New<br>Cocol<br>Cocol | Gilserven 127.0.0     Structure     Table     barang     bon_permintaar               | 1.5 © Database, elatera permintant, battaot<br>SGL ⊂ Search ⊂ Query → Export → Import > Operations → Privileges & Ro<br>Action Rows → Type Collation<br>★ ⊕ Browse → Structure ≪ Search ≩-insert ⊕ Empty ⊕ Drop → InnoDB lain1_swedsh,ci<br>⊕ Browse → Structure ≪ Search ≩-Empty ⊕ Drop → InnoDB lain1_swedsh,ci                                                                                                    | Size Overhead<br>22 FLS -<br>(44 FLS -                                             |
| <ul> <li>mysql</li> <li>performance_schema</li> <li>performance_schema</li> <li>performance_schema</li> <li>permintaanbarang</li> <li>phymyadmin</li> <li>sipb</li> <li>sistem_permintaanbarang</li> </ul>                                                                                                    | jabatan     kelompok     nomor_akun     pegawai     users     7 tables      Check All | Browse & Structure & Search Skinsent WEmpty © Drop     OmoDB latin1_swedsh_ci     Browse & Structure & Search Skinsent WEmpty © Drop     OmoDB latin1_swedsh_ci     Browse & Structure & Search Skinsent WEmpty © Drop     OmoDB latin1_swedsh_ci     Browse & Structure & Search Skinsent WEmpty © Drop     OmoDB latin1_swedsh_ci     Browse & Structure & Search Skinsent WEmpty © Drop     OmoDB latin1_swedsh_ci     Browse & Structure & Search Skinsent WEmpty © Drop     OmoDB latin1_swedsh_ci     Browse & Structure & Search Skinsent WEmpty © Drop     OmoDB latin1_swedsh_ci     Browse & Structure & Search Skinsent WEmpty © Drop     OmoDB latin1_swedsh_ci     With selected:     V | 14 R.B -<br>16 R.B -<br>26 R.B -<br>27 R.B -<br>16 R.S -<br>16 R.S -<br>15 R.B 0 D |
| <ul> <li>sistem_permittaan_barang</li> <li>kor</li> <li>kor<td>Print view 👼 Data</td><td>Number of columns: 4</td><td>60</td></li></ul>                                                                                                    | Print view 👼 Data                                                                     | Number of columns: 4                                                                                                    | 60                                                                                 |
| siswa<br>si_permintaanbarang<br>test<br>webauth                                                                                                    |                                                                                       |                                                                                                    | 8                                                                                  |

 Buat file excel yang isinya sama dengan tabel pada database yang kita buat. Misal untuk tabel barang yang berisi kode barang, nama barang dan satuan, maka inputkan data-data barang tersebut dalam file excel seperti gambar berikut.

| X  | 5        | · Č· .             |           |            |          |       |              |       |               | us   | ers - Excel |                    |
|----|----------|--------------------|-----------|------------|----------|-------|--------------|-------|---------------|------|-------------|--------------------|
| -  | FILE HO  | DME IN             | SERT PA   | AGE LAYOUT | FORMUL   | AS DA | TA REVIE     | W VIE | W             |      |             |                    |
| 1  | Cut      |                    | Calibri   | * 1        | 11 · A A | = =   | <i>≡ %</i> / | 루 Wra | p Text        | Gene | eral        | Ŧ                  |
| Pa | iste     | y *<br>nat Painter | BIL       | ı - 🖽 -    | 0 - A -  | ==    | ≡ ∉ #≣       | 🖽 Mer | ge & Center 🔹 | \$ . | % ,         | €.0 .00<br>0.€ 00. |
| 8  | Clipboar | d ra               |           | Font       |          | 5     | Align        | ment  |               | 5    | Number      | rs.                |
| D  | 6        | •                  | × v       | fx         |          |       |              |       |               |      |             |                    |
|    | A        | в                  | С         | D          | E        | F     | G            | н     | E.            | J    | К           | L                  |
| 1  | username | password           | hak_akses | ;          |          |       |              |       |               |      |             |                    |
| 2  | sulpandi | 123                | mandor    |            |          |       |              |       |               |      |             |                    |
| 3  | syahril  | 234                | mandor    |            |          |       |              |       |               |      |             |                    |
| 4  | siti     | 345                | admin     |            |          |       |              |       |               |      |             |                    |
| 5  | catur    | 456                | kepala_g  | Idang      |          |       |              |       |               |      |             |                    |
| 6  |          |                    |           |            |          |       |              |       |               |      |             |                    |
| 7  |          |                    |           |            | 1        |       |              |       |               |      |             |                    |
| 8  |          |                    |           |            |          |       |              |       |               |      |             |                    |
| 9  |          |                    |           |            |          |       |              |       |               |      |             |                    |
| 10 |          |                    |           |            |          |       |              |       |               |      |             |                    |
| 11 |          |                    |           |            |          |       |              |       |               |      |             |                    |
| 12 |          |                    |           |            |          |       |              |       |               |      |             |                    |
| 13 |          |                    |           |            |          |       |              |       |               |      |             |                    |
| 14 |          |                    |           |            |          |       |              |       |               |      |             |                    |
| 15 |          |                    |           |            |          |       |              |       |               |      |             |                    |
| 16 |          |                    |           |            |          |       |              |       |               |      |             |                    |

 Simpan file excel dengan nama file berekstensi ".csv". Kemudian pilih type "CSV Comma Delimeted".

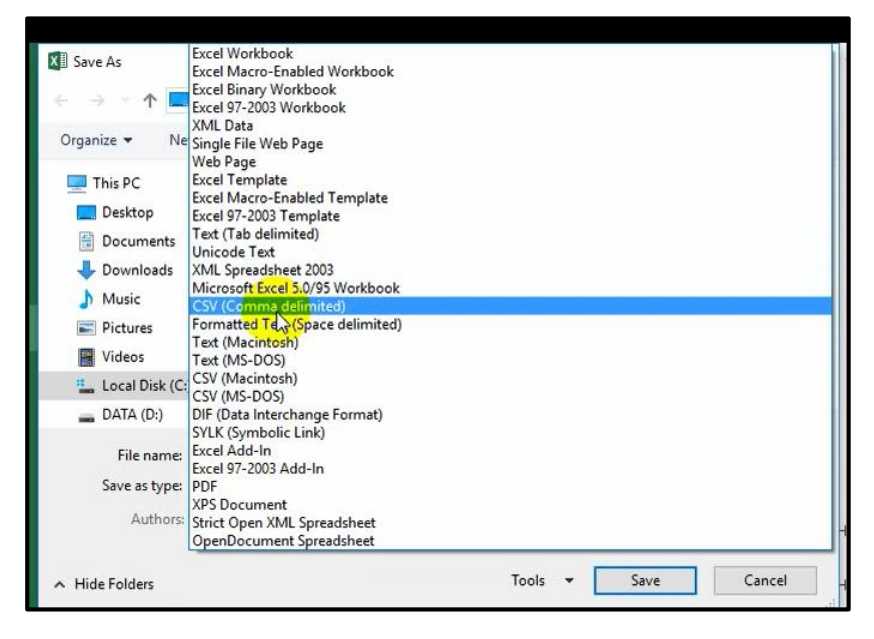

4. Buka tabel users pada database yang ingin diimport. Dapat dilihat pada gambar bahwa pada tabel users masih kosong belum ada data yang diinputkan. Untuk mengimport data, klik **import**.

| Iocalhost / 127.0.0.1 / sistem_p 🗙 | +                                                                                                    | – ø ×                                 |
|------------------------------------|----------------------------------------------------------------------------------------------------|---------------------------------------|
| ← → ♂ ✿                            | 🛈 localhost/phpmyadmin/#PMAURL-8:sql.php?db=sistem_permintaan_barr 🛛 🧐 🗰 🗸 🤤 🖓 Search                        | ¥ IIV © ≡                             |
| phpMuAdmin                         | 😑 👘 Server 127.0.0.1 - 🗊 Database: sistem_permintaan_barang - 📰 Table: users                                 | *                                     |
| <u>A</u> B00 C                     | 🔄 Browse 📡 Structure 👔 SQL 👒 Search 💱 Insert 👜 Export 👜 Import 🎂 Privileges 🥜 Operations 🐨 Tracking 🌫 Trigge | rs                                    |
| Recent Favorites                   |                                                                                                    |                                       |
| New New                            | MySQL returned an empty result set (i.e. zero rows). (Query took 0.0006 seconds.)                            |                                       |
| dcol                               |                                                                                                    |                                       |
| information schema                 | SELECT * FROM 'users'                                                                                        |                                       |
| a mysgl                            |                                                                                                    |                                       |
| - penerimaan                       | Profiling [ Inline ] [ Edit ] [ Explain                                                                      | SQL ] [ Create PHP Code ] [ Refresh ] |
| performance_schema                 | Quary results operations                                                                                     |                                       |
| e                                  |                                                                                                    |                                       |
| phpmyadmin                         | Create view                                                                                                  |                                       |
| sipo                               |                                                                                                    |                                       |
| sistem_permintaanbarang            |                                                                                                    |                                       |
| sistem_permintaan_barang           |                                                                                                    | 5                                     |
|                                    |                                                                                                    |                                       |
| barang                             |                                                                                                    |                                       |
| iabatan                            |                                                                                                    |                                       |
| kelompok                           |                                                                                                    |                                       |
| nomor_akun                         |                                                                                                    |                                       |
| pegawai                            |                                                                                                    |                                       |
| +                                  |                                                                                                    |                                       |
| 🕮 🗐 siswa                          |                                                                                                    |                                       |
| 🔃 🧊 si_permintaanbarang            |                                                                                                    |                                       |
| i test                             |                                                                                                    |                                       |
|                                    |                                                                                                    |                                       |
|                                    |                                                                                                    |                                       |
|                                    |                                                                                                    |                                       |
|                                    |                                                                                                    |                                       |

5. Pilih file yang ingin diimport tadi. Klik "browse", untuk mencari file yang ingin diimport.

| 🍌 localhost / 127.0.0.1 / sistem_p 🗙                                       | +                                                                                                    |                 | ٥ | ×  |
|----------------------------------------------------------------------------|----------------------------------------------------------------------------------------------------|-----------------|---|----|
| (←) → ℃ @                                                                  | 🛈 localhost/phpmyadmin/#PMAURL-9:tbl_import.php?db=sistem_pern 🖪 🞯 hrv 🛛 🏠 🔍 Search                                                                                                    | $\underline{+}$ |   | DE |
| phpMyAdmin                                                                 | Structure I271001 s      Detataces actors germinison barries Brakes     Browse      Structure      SQL      Search      Hasert      Export      Import      Privileges      Provideges     Tracking      Tracking      Triggers |                 |   | ×  |
| Cdcol                                                                      | Importing into the table "users"                                                                                                    |                 |   |    |
| emysql<br>epenerimaan<br>eperformance_schema                               | File to Import:<br>File may be compressed (gaip, baip2, Jai) or uncompressed.<br>A compressed (file's name must ending (format)(compression). Example: .sql.zip                                                                 |                 |   | ÷. |
| + permintaanbarang<br>+ phpmyadmin<br>+ sipb                               | Browse your computer: Browse, b file selected. (Max 2,048KB)<br>Character set of the file: utf-9                                                                                                    |                 |   |    |
| sistem<br>sistem_permintaanbarang                                          | Partial Import<br>Allow the interruption of an import in case the script detects it is close to the PHP timeout limit. (This might be a good way to import large files, however it can break transactions.)                     |                 |   | -  |
| +                                                                          | Skip this number of queries (for SQL) or lines (for other formats), starting from the first one:                                                                                                    |                 |   |    |
| kelompok<br>kelompok<br>kelompok<br>kelompok<br>nomor_akun<br>kelompegawai | Format:<br>SQL v                                                                                                    |                 |   | -  |
| + users                                                                    | Format-Specific Options:<br>SOL compatibility mode: NONE v                                                                                                    |                 |   | -  |
| test<br>■ webauth                                                          | C Do not use Antro_transmit for Zero values                                                                                                    |                 |   |    |
| localhost/phpmyadmin/tbl_import.php?                                       | b=sistem_permintaan_barang&table=users&token=423e9814c21f8d85e90ca219a17436d0                                                                                                    |                 |   |    |

6. Cari file user, klik open.

| · → ·· ↑ <mark>□ › </mark> | his PC > Desktop              | ~ <sup>©</sup> | Search Desktop    |                | م  |
|----------------------------|-------------------------------|----------------|-------------------|----------------|----|
| Organize 👻 New fol         | der                           |                |                   | H • 🔲          | 2  |
| 💪 OneDrive                 | Name                          | D              | ate modified      | Туре           |    |
| T1: 00                     | 📮 jabatan                     | 2              | 5-Jun-18 11:39 PM | Microsoft Exce | 10 |
| This PC                    | kelompok                      | 2              | 9-Jun-18 8:40 PM  | Microsoft Exce | 10 |
| Desktop                    | anomor_akun                   | 2              | 5-Jun-18 11:12 PM | Microsoft Exce | 10 |
| Documents                  | pegawai                       | 2              | 5-Jun-18 11:54 PM | Microsoft Exce | 10 |
| 🕹 Downloads                | st PhotoScape                 | 10             | )-Sep-17 4:17 AM  | Shortcut       |    |
| h Music                    | PowerPoint 2013               | 2              | 3-Nov-17 4:23 PM  | Shortcut       |    |
| Pictures                   | ref surat b.ing               | 1.             | 2-May-18 9:51 PM  | Microsoft Wor  | d  |
| Videor                     | users                         | 2              | 9-Jun-18 9:38 PM  | Microsoft Exce | 1  |
| Videos                     | 😥 winbox - Shortcut           | 2              | I-Mar-18 2:42 PM  | Shortcut       |    |
| Local Disk (C:)            | 🔝 Windows 10 Update Assistant | 2              | 9-Jun-18 5:03 PM  | Shortcut       |    |
| DATA (D:)                  | 🔊 Word 2013                   | 2              | 3-Nov-17 4:23 PM  | Shortcut       |    |
| 👝 LAGU DLL (E:)            | Yandex                        | 24             | 4-Dec-17 10:51 AM | Shortcut       |    |
|                            | <                             |                |                   |                | >  |
| File                       | name: users                   | ~              | All Files         |                | 1  |

7. Ketik "1" pada form "starting from the first one", untuk melewati satu kolom dari format excel.

| kall localhost / 127.0.0.1 / sistem_p ×                                                                                                    | +                                                                                                    |                         |       |     |
|----------------------------------------------------------------------------------------------------|----------------------------------------------------------------------------------------------------|-------------------------|-------|-----|
| (←) → ♂ ŵ                                                                                                    | 🛈 localhost/phpmyadmin/#PMAURL-9:tbl_import.php?db=sistem_perio                                                                                                    | $\overline{\mathbf{A}}$ | II\ 🖸 | ] ≡ |
| phpMyAdmin<br>A & O O C<br>Recent Favorites<br>New<br>Cool                                                                                                    |                                                                                                    |                         |       | × ^ |
| de_cocol<br>de_permintaan<br>mformation_schema<br>performance_schema<br>performance_schema<br>pe | File to Import:         File may be compressed (gdip, hdp2, 2pp) or uncompressed.         A compressed file's name must end in .[format].[compression]. Examplesql.zip         Browse your computer:       Browse         Users.csv       (Max 2,048k(B))         Character set of the file:       utF8                                                                                                    |                         |       |     |
|                                                                                                    | Partial Import: Allow the interruption of an import in case the script detects it is close to the PHP timeout junit. (This might be a good way to import large files, however it can break transactions.) Skip this number of queries (for SOL) or lines (for other formals), starting from the first one in the first one interval in the first one interval interval in the first one interval in the first one interval interval in the first one interval interval inter |                         |       |     |
| siswa<br>si_siswa<br>si_si_permintaanbarang<br>si_sista<br>si_siswa<br>webauth                                                                                                    | Format.Specific Options:       Replace table data with file       Columns separated with:       Columns endosed with:                                                                                                    |                         |       | -   |

8. Pilih format "CSV" untuk mengimport dari CSV ke database.

| 🚵 localhost / 127.0.0.1 / sistem_p 🗙                                                                                                    | +                                                                                                    |                 | 6 | 1 |   |
|----------------------------------------------------------------------------------------------------|----------------------------------------------------------------------------------------------------|-----------------|---|---|---|
| € → ୯ û                                                                                                    | 🕐 localhost/phpmyadmin/#PMAURL-9:tbl_import.php?db=sistem_perr 🖪 🞯 M 🕶 🕏 🏠                                                                                                    | $\underline{+}$ |   |   | ≡ |
| phpMyAdmin                                                                                                    | 🚽 👩 Server: 127.0.0.1 > 🙃 Database: sistem_permintaan_barang > 🖪 Table: users                                                                                                    |                 |   |   | ~ |
| Recent Favorites<br>New<br>dc.permintaan<br>information_schema<br>mmsdl<br>performance_schema<br>performance_schema                                                                                                    | Browse jer Structure Statute Statut |                 |   | - |   |
| borpomyadmin<br>a statem_permintaanbarang<br>a sistem_permintaanbarang<br>a sistem_permintaanbarang<br>a sistem_permintaanbarang<br>barang<br>barang | Charader set of the file: Utf-8 v Partial Import Anove the interruption of an import in case the script detects it is close to the PHP timeout limit. ( <i>This might be a good way to import large files, however it can break transactions</i> ) Skip this number of queries (for SOL) or lines (for other formats), starting from the first one: 1 v Format:                                                                                                    |                 |   |   |   |
|                                                                                                    | CSV     IN       CSV     Des. they will be combined into one.       CSV model     Des. they will be combined into one.       CSV model     Dopmosumers       Dopmosumers     Status       SQL     with file       SQL     with:       Zolumns endosed with:     =                                                                                                    |                 |   | _ | ~ |

# 9. Klik GO

| localhost / 12/.0.0.1 / sistem_pr X                     |                                                                                                    | _                       | ۵ | ×   |
|---------------------------------------------------------|----------------------------------------------------------------------------------------------------|-------------------------|---|-----|
| $( \epsilon ) \rightarrow \times \mathbf{\hat{\omega}}$ | 🛈 localhost/phpmyadmin/#PMAURL-9:tbl_import.php?db=sistem_peni 🗉 🧐 🐝 🚥 🛡 🏠 🔍 Search                                                                                                    | $\overline{\mathbf{A}}$ |   | ≡   |
| phpMyAdmin                                              | ng Server, 127.0.0.1 > 🕤 Database: sistem_permintaan_barang > 📷 Table: users                                                                                                    |                         |   | ~ ^ |
| <u>Ω</u> 6 9 9 6                                        | 🔝 Browse 🞉 Structure 📓 SQL 🔍 Search 💱 Insert 🔜 Export 🔜 Import 🗉 Privileges 🥜 Operations 💿 Tracking 🐲 Triggers                                                                            |                         |   | -   |
| Recent Favorites                                        |                                                                                                    |                         |   |     |
| New                                                     | Allow the interruption of an import in case the script detects it is close to the PHP timeout limit. (This might be a good way to import large files, however it can break transactions.) |                         |   |     |
| db perminteen                                           | Skip this number of queries (for SQL) or lines (for other formats), starting from the first one:                                                                                          |                         |   |     |
| information schema                                      |                                                                                                    |                         |   | 25  |
| with a mysal                                            | Format:                                                                                                    |                         |   |     |
| + penerimaan                                            |                                                                                                    |                         |   |     |
| eperformance_schema                                     | CSV v                                                                                                    |                         |   |     |
| e permintaanbarang                                      | Note: If the file contains multiple tables, they will be combined into one.                                                                                                    |                         |   |     |
| phpmyadmin                                              |                                                                                                    |                         |   |     |
| in sipb                                                 | Format-Specific Options:                                                                                                    |                         |   |     |
| sistem_permintaanbarang                                 | Replace table data with file                                                                                                    |                         |   |     |
| sistem_permintaan_barang                                | Columns separated with:                                                                                                    |                         |   |     |
| barang                                                  | Columns enclosed with: -                                                                                                    |                         |   |     |
| jabatan                                                 | Columns escaped with: -                                                                                                    |                         |   |     |
| nomor_akun                                              | Lines terminated with: auto                                                                                                    |                         |   |     |
| +- y users                                              | Column names: 🧕                                                                                                    |                         |   |     |
| ie∟ji siswa<br>ie⊣ji si_permintaanbarang                | Do not abort on INSERT error                                                                                                    |                         |   |     |
| + test                                                  |                                                                                                    |                         |   | 1   |
| i∰⊢⊚ webauth                                            |                                                                                                    |                         |   |     |
| Waiting for localhost                                   |                                                                                                    |                         |   |     |

10. Ini menandakan bahwa proses import sudah berhasil.

| -                                                                 |                                                                                 |                                   |                                     |                            |          |      |
|-------------------------------------------------------------------|---------------------------------------------------------------------------------|-----------------------------------|-------------------------------------|----------------------------|----------|------|
| localhost / 127.0.0.1 / sistem_p                                  | +                                                                               |                                   | ( a                                 |                            | D        | ×    |
| $( \epsilon ) \rightarrow \times                                $ | localhost/phpmyadmin/import.php                                                 | 目 90% … ♥ ☆                       | Q. Search                           | ⊻ ⊪                        | \ 🗉      | Ξ    |
| php <mark>MyAdmin</mark>                                          | — I Server: 127.0.0.1 >                                                         |                                   |                                     |                            |          | 14   |
| A & O C C                                                         | 🔄 Browse 🎉 Structure 🔝 SQL 🔍 Search 🏂 Insert 🕁 Export                           | Import Privileges                 | Operations  Tracking                | Triggers                   |          |      |
| New                                                               | INSERT INTO 'users' VALVES ('sulpandi', '123', 'mandor')# 1 row affected. INSE  | RT INTO 'users' VALUES ('symbol'  | , '234', 'mandor')# 1 row affected. | INSERT INTO 'users' VALUES | ('siti'  |      |
| el cdcol                                                          | "345", 'admin')\$ 1 row affected. INMERT INTO 'users' VALUES ('catur', '456",") | tepala_gudang') # 1 row affected. |                                     |                            |          |      |
| + information_schema                                              |                                                                                 |                                   |                                     | [Inline][Edit][Crea        | te PHP C | ode] |
| nysql                                                             |                                                                                 |                                   |                                     |                            |          | -    |
| + performance_schema                                              |                                                                                 |                                   |                                     |                            |          |      |
| permintaanbarang     phomyadmin                                   |                                                                                 |                                   |                                     |                            |          |      |
| (+-) sipb                                                         |                                                                                 |                                   |                                     |                            |          |      |
| sistem                                                            |                                                                                 |                                   |                                     |                            |          |      |
| si_permintaanbarang                                               |                                                                                 |                                   |                                     |                            |          |      |
| e a webauth                                                       |                                                                                 |                                   |                                     |                            |          |      |
| E-3 woodan                                                        |                                                                                 |                                   |                                     |                            |          |      |
|                                                                   |                                                                                 |                                   |                                     |                            |          |      |
|                                                                   |                                                                                 |                                   |                                     |                            |          |      |
|                                                                   |                                                                                 |                                   |                                     |                            |          |      |
|                                                                   |                                                                                 |                                   |                                     |                            |          |      |
|                                                                   |                                                                                 |                                   |                                     |                            |          |      |
|                                                                   |                                                                                 |                                   |                                     |                            |          |      |
|                                                                   |                                                                                 |                                   |                                     |                            |          |      |
|                                                                   |                                                                                 |                                   |                                     |                            |          |      |

11. Dapat dilihat hasilnya dengan klik "browse".

| 🙀 localhost / 127.0.0.1 / sistem_p 🗙                                            | +                                                                                                    |         |         |     |
|---------------------------------------------------------------------------------|----------------------------------------------------------------------------------------------------|---------|---------|-----|
| (←) → ♂ ŵ                                                                       | 🛈 localhost/phpmyadmin/import.php#PMAURL-0:sql.php?db=sistem 🔄 🗐 🥨 🕶 又 🏠 🔍 Search                                                                                                    | ⊻ ∥     |         | Ξ   |
| phpMyAdmin                                                                      | Stover 127 00 1 0      Databaset sistem permitisen period = Table users     Sourchard State State |         |         | ~   |
| + information_schema<br>+ mysql                                                 | SELECT * FROM "users"                                                                                                    | IP Code | ][Refre | sh] |
| performance_schema     permintaanbarang     pphpmyadmin                         | Number of rows: 25 V Filter rows: Search this table                                                                                                    |         |         |     |
| sistem<br>sistem<br>sistem_permintaanbarang<br>sistem_permintaan_barang<br>blaw | + Options ↓<br>← T→ ▼ USERNAME PASSWORD HAK_AKSES<br>↓ J=Copy ⊕ Delete catur 458 kepala_gudang                                                                                                    |         |         |     |
| barang<br>bon_permintaan                                                        | ↓ Edit ¾ Copy ⊕ Delete siti     345     admin       ↓ Edit ¾ Copy ⊕ Delete sulpandi     123     mandor       ↓ Edit ¾ Copy ⊕ Delete syahril     234     mandor                                                                                                    |         |         |     |
| + Je kelompok<br>+ Je nomor_akun<br>+ Je pegawai<br>+ Je users                  | Check All       With selected:                                                                                                    |         |         |     |
| siswa<br>si_permintaanbarang<br>test<br>webauth                                 | Query results operations             Print view (a) Print view (with full texts) (a) Export (a) Display chart (a) Create view                                                                                                    |         |         |     |
|                                                                                 | Bookmark this SQL query                                                                                                    |         |         | ~   |

### 4.4.2 Export database ke CSV

Database pada PHPMyAdmin ini juga dapat di export ke berbagai format.

Contohnya export ke format CSV.

1. Buka table yang ingin di export

| Iocalhost / 127.0.0.1 / sistem_p             | +                                                           |                                              |                   |                   |                |                   |                |                |         |          |     |
|----------------------------------------------|-------------------------------------------------------------|----------------------------------------------|-------------------|-------------------|----------------|-------------------|----------------|----------------|---------|----------|-----|
| (←) → ℃ @                                    | localhost/phpmyadmin/impo                                   | t.php#PMAURL-15:sql.p                        | np?db=sistem      | F (90%)           | ··· 🛡 🕁 🤇      | Q. Search         |                |                | <u></u> | 1        | ≡   |
| php <mark>MyAdmin</mark>                     | ← Server 127.0.01 → Databaser si<br>Browse 🔆 Structure 🖉 SQ | tem_permintaan_barang =<br>. 🔍 Search 👫 Inse | nt 📑 Export       | iteen<br>Import e | Privileges 🥜 O | perations 💿 Trac  | king 🌫 Tri     | ggers          |         |          | ~ ^ |
| Recent Favorites                             | Showing rows 0 - 3 (4 total, Query too                      | k 0.0008 seconds.)                           |                   |                   |                |                   |                |                |         |          |     |
| e permintaanbarang<br>e phpmyadmin<br>e sipb | SELECT * FROM 'bon_permintsan'                              | 0                                            |                   |                   |                |                   |                |                |         |          |     |
| sistem_permintaanbarar                       | Number of rows: 25 V Filter                                 | rows: Search this table                      |                   |                   |                | Profiling [Inline | [Edit][Explain | SQL][Create PH | P Code  | ][Refres | sh] |
| bon_permintaan                               | Sort by key. None                                           | ~                                            |                   |                   |                |                   |                |                |         |          |     |
| kelompok                                     | + Options<br>← T→ ▼ ID BON                                  | NO AKUN ID PEGAWA                            | KODE BARANG       | TGL MINTA         | JUMLAH BARANG  | KETERANGAN        | STATUS         |                |         |          |     |
| pegawai                                      | Edit 34 Copy G Delete bon1                                  | na001 p01                                    | kd002             | 2002-05-18        | - 5            | pembasmian gulma  | selesai        |                |         |          |     |
| . users                                      | Edit 💒 Copy 🥥 Delete bon2                                   | na001 p01                                    | kd003             | 2003-05-18        | 10             | pembasmian gulma  | selesai        |                |         |          |     |
| sistem_permintaan_bara                       | Edit 3 Copy Oplete bon3                                     | na002 p03                                    | kd004             | 2004-05-18        | 12             | transplanting     | selesai        |                |         |          |     |
| Hule barang                                  | 🔲 🥜 Edit 👫 Copy 🥥 Delete bon4                               | na002 p03                                    | kd005             | 2005-05-18        | 8              | transplanting     | selesai        |                |         |          |     |
| +-> bon_permintaan<br>+-> jabatan            | Check All With selected:                                    | 🥜 Change 🛛 😂 Delete                          | Export            |                   |                |                   |                |                |         |          |     |
| kelompok                                     | Number of rows: 25 V Filter                                 | rows: Search this table                      |                   |                   |                |                   |                |                |         |          |     |
| users                                        | Query results operations                                    | ts) 🔜 Export 🚮 Display cf                    | art 📧 Create view |                   |                |                   |                |                |         |          |     |
| si_permintaanbarang                          | Bookmark this SQL query                                     |                                              |                   |                   |                |                   |                |                |         |          |     |

### 2. Pilih export

|                                                                                  |                                                                                                    |                    |   | 2,65 |
|----------------------------------------------------------------------------------|----------------------------------------------------------------------------------------------------|--------------------|---|------|
| localhost / 127.0.0.1 / sistem_p ×                                               |                                                                                                    | -                  | ٥ | ×    |
| (←) → C' @                                                                       | ③ localhost/phpmyadmin/import.php#PMAURL-16:tbl_export.php?db=siste                                            | $\underline{\Psi}$ |   | ) ≡  |
| phpMyAdmin :                                                                     | 🚽 📬 Server: 127.0.0.1 > 🗊 Database: sistem_permintaan_barang > 🛄 Table; bon_permintaan                         |                    |   | ~    |
| Recent Favorites                                                                 | 📄 Browse 🔆 Structure 🔓 SQL 🔍 Search 💱 Insert 🔜 Export 📾 Import 🐏 Privileges 🥜 Operations 💿 Tracking 🕱 Triggers |                    |   | _    |
| performance_schema     permintaanbarang     ppmyadmin                            | Exporting rows from "bon_permintaan" table                                                                     |                    |   | _    |
| ⊛∟⊜ sipb                                                                         | Export Method:                                                                                                 |                    |   |      |
| sistem<br>sistem_permintaanbarar<br>New<br>starang                               | Quick - display only the minimal options     O Custom - display all possible options                           |                    |   |      |
| + je bon_permintaan<br>+ je jabatan<br>+ je kelompok                             | SqL SqL                                                                                                    |                    |   | _    |
| + pegawai<br>+ users                                                             | 60                                                                                                    |                    |   |      |
| sistem_permintaan_bara<br>                                                       |                                                                                                    |                    |   | 8    |
| + jabatan<br>kelompok                                                            |                                                                                                    |                    |   |      |
| + pegawai<br>+ users                                                             |                                                                                                    |                    |   |      |
| <ul> <li>♣_@ siswa</li> <li>♣_@ si_permintaanbarang</li> <li>♣_@ test</li> </ul> |                                                                                                    |                    |   |      |
| localhost/priprityadmin/tbl_export.php?d                                         | lb=sistem_permintaan_barang&table=bon_permintaan&token=423e9814c21f8d85e90ca219a17436d0&kingle_table=true      |                    |   |      |

### 3. Pilih format, lalu GO

| kocalhost / 127.0.0.1 / sistem_p |                                                                                                    |            | ٥ | $\times$ |
|----------------------------------|----------------------------------------------------------------------------------------------------|------------|---|----------|
| (←) → ♂ @                        | 🛈 localhost/phpmyadmin/import.php#PMAURL-16:tbl_export.php?db=sister 🛛 🧐 🗠 😭 🔍 Search                          | <b>⊻</b> I | 1 | Ξ        |
| phpMyAdmin                       | 🚽 👘 Server: 127.0.0.1 - 💼 Database: sistem, permintaan, barang - 📰 Table: bon, permintaan                      |            |   | ~        |
| <b>☆ 6 6 0 e</b>                 | 🔄 Browse 🞉 Structure 🕼 SQL 🔍 Search 💱 Insert 🔛 Export 🔛 Import 😬 Privileges 🥓 Operations 💿 Tracking 🐲 Triggers |            |   |          |
| Recent Favorites                 |                                                                                                    |            |   |          |
| E performance_schema ^           | Exporting rows from "bon, permintagn" table                                                                    |            |   |          |
| e permintaanbarang               | Experting fore norm ben_permittadir table                                                                      |            |   |          |
| + pnpmyadmin                     |                                                                                                    |            |   | -        |
| sistem                           | Export Method:                                                                                                 |            |   | -        |
| sistem_permintaanbarar           | Quick - display only the minimal options                                                                       |            |   |          |
| -B New                           | O Custom - display all possible options                                                                        |            |   |          |
| +- M barang                      |                                                                                                    |            |   |          |
| + je bon_permintaan              | Format:                                                                                                    |            |   |          |
| kelompok                         | SQL 🗸                                                                                                    |            |   |          |
| + nomor_akun                     | CodeGen                                                                                                    |            |   |          |
| egawai                           |                                                                                                    |            |   |          |
| users                            | CSV for MSLadcel                                                                                               |            |   |          |
| isistem_permintaan_bara          | Microsoft Word 2000                                                                                            |            |   | -        |
| New New                          | JONY<br>LaTeV                                                                                                  |            |   |          |
| bon permintaan                   | MediaWki Table                                                                                                 |            |   |          |
| + jabatan                        | OpenDocument Spreadsheet                                                                                       |            |   |          |
| kelompok                         | OpenDocument Text                                                                                              |            |   |          |
| nomor_akun                       | PDF                                                                                                    |            |   |          |
| egawai                           | PHP array                                                                                                    |            |   |          |
| . users                          | SQL<br>Taxot laok                                                                                              |            |   |          |
| + siswa                          | I TEAN TEAN TEAN TEAN TEAN TEAN TEAN TEAN                                                                      |            |   |          |
| + si_permintaanbarang            | YA04.                                                                                                    |            |   |          |
| H test                           |                                                                                                    |            |   |          |
| A Managan                        |                                                                                                    |            |   | _        |

# 4. Akan muncul jendela berikut, klik OK

| Opening bon_permin                                                     | ntaan.csv                                                                                                   | × |
|------------------------------------------------------------------------|----------------------------------------------------------------------------------------------------|---|
| You have chosen to                                                     | open:                                                                                                    |   |
| bon_perminta<br>which is: Mice<br>from: http://l<br>What should Firefo | a <b>an.csv</b><br>rosoft Excel Comma Separated Values File (300 bytes)<br>ocalhost<br>x do with this file? | - |
| ● <u>O</u> pen with<br>○ <u>S</u> ave File<br>□ Do this <u>a</u> uto   | Microsoft Excel (default) ~                                                                                 |   |
|                                                                        | OK Cancel                                                                                                   |   |

| X  |      | 5- 0-              | Ŧ                                                      | bon_perm                  | nintaan (Re         | ad-Only] - E                                    | xcel                                                   |         | ? 5           | <u>و</u> |       | × |
|----|------|--------------------|--------------------------------------------------------|---------------------------|---------------------|-------------------------------------------------|--------------------------------------------------------|---------|---------------|----------|-------|---|
| Pa | iste | Calibri<br>BI<br>S | NSERI P<br>- 11 -<br>⊥ - A^ A<br>→ - <u>A</u> -<br>ont | AGE LAYOUT                | FORM<br>%<br>Number | ULAS D<br>Part Condition<br>Format<br>Cell Styl | AIA RE<br>onal Formatt<br>as Table *<br>es *<br>Styles | ing *   | view<br>Cells | Editing  | gn in | ~ |
| A  | 1    | -                  | × v                                                    | <i>f</i> <sub>x</sub> bon | 1                   |                                                 |                                                        |         |               |          |       | ~ |
| 1  | A    | +н в               | с                                                      | D                         | E                   | F                                               | G                                                      | н       |               | 1        | J     |   |
| 1  | bon1 | na001              | p01                                                    | kd002                     | 18-05-02            | 5                                               | pembasm                                                | selesai |               |          |       |   |
| 2  | bon2 | na001              | p01                                                    | kd003                     | 18-05-03            | 10                                              | pembasm                                                | selesai |               |          |       |   |
| 3  | bon3 | na002              | p03                                                    | kd004                     | 18-05-04            | 12                                              | transplant selesa                                      |         |               |          |       |   |
| 4  | bon4 | na002              | p03                                                    | kd005                     | 18-05-05            | 8                                               | transplant                                             | selesai |               |          |       |   |
| 5  |      |                    |                                                        |                           |                     |                                                 |                                                        |         |               |          |       |   |
| 6  |      |                    |                                                        |                           |                     |                                                 |                                                        |         |               |          |       |   |
| 7  |      |                    |                                                        |                           |                     |                                                 |                                                        |         |               |          |       |   |
| 8  |      | _                  |                                                        |                           |                     |                                                 |                                                        |         | _             |          |       |   |
| 9  |      |                    |                                                        |                           |                     |                                                 |                                                        |         |               |          |       |   |
| 10 |      |                    |                                                        |                           |                     |                                                 |                                                        |         | _             |          |       |   |
| 11 |      |                    |                                                        |                           |                     |                                                 |                                                        |         |               |          |       |   |
| 12 |      | -                  | -                                                      |                           |                     |                                                 |                                                        |         | -             | _        |       |   |
| 13 |      |                    |                                                        |                           |                     |                                                 |                                                        |         |               |          |       |   |
| 14 |      |                    |                                                        |                           |                     |                                                 |                                                        |         |               |          |       |   |
| 15 |      |                    |                                                        |                           |                     |                                                 |                                                        |         |               |          |       |   |
| 10 | -    |                    |                                                        |                           |                     |                                                 |                                                        |         | -             |          |       |   |
| 10 |      |                    |                                                        |                           |                     |                                                 |                                                        |         |               |          |       |   |
| 10 |      |                    |                                                        |                           |                     | -                                               |                                                        |         |               |          |       |   |
| 20 | -    |                    |                                                        |                           |                     |                                                 |                                                        |         |               |          |       |   |
| 21 |      |                    |                                                        |                           |                     |                                                 |                                                        |         |               |          |       | - |
| -  | < +  | bon                | permintaan                                             | (+)                       |                     |                                                 | 4                                                      |         |               |          | Þ     |   |
| RE |      |                    |                                                        |                           | _                   | <b>H</b>                                        | a m                                                    |         |               |          | 100%  |   |

# 5. Akan tampil hasil dari export yang berupa file excel